# Contents

|   | 1.1  | Revision History                    | 1  |
|---|------|-------------------------------------|----|
| 2 | Den  | no Topology                         | 2  |
| 3 | Sett | ting up the OVA for Mobility Master | 3  |
| 4 | Mol  | bility Master Basic Configuration   | 5  |
| 5 | Con  | ntroller Configuration              | 11 |
| 6 | Mol  | bility Master Configuration         | 13 |
|   | 6.1  | Dot1x Wireless Configuration        | 15 |
|   | 6.2  | ClearPass Basic Configuration       | 23 |
|   | 6.3  | Joining AD Domain                   | 24 |
|   | 6.4  | ClearPass dot1x Service             |    |
|   | 6.5  | ClearPass Access tracker            |    |
|   |      |                                     |    |

# 1.1 Revision History

| DATE        | VERSION | EDITOR            | CHANGES             |
|-------------|---------|-------------------|---------------------|
| 02 Feb 2021 | 0.1     | Ariya Parsamanesh | Initial creation    |
| 08 Feb 2021 | 0.2     | Ariya Parsamanesh | Added section 5-6   |
| 15 Feb 2021 | 0.3     | Ariya Parsamanesh | Minor modifications |

# 2 Demo Topology

Here is the topology we'll be implementing. The aim here is to provide the starting point to put together a solution that include the Mobility conductor (formally known as mobility master), controllers, APs, ClearPass and Airwave.

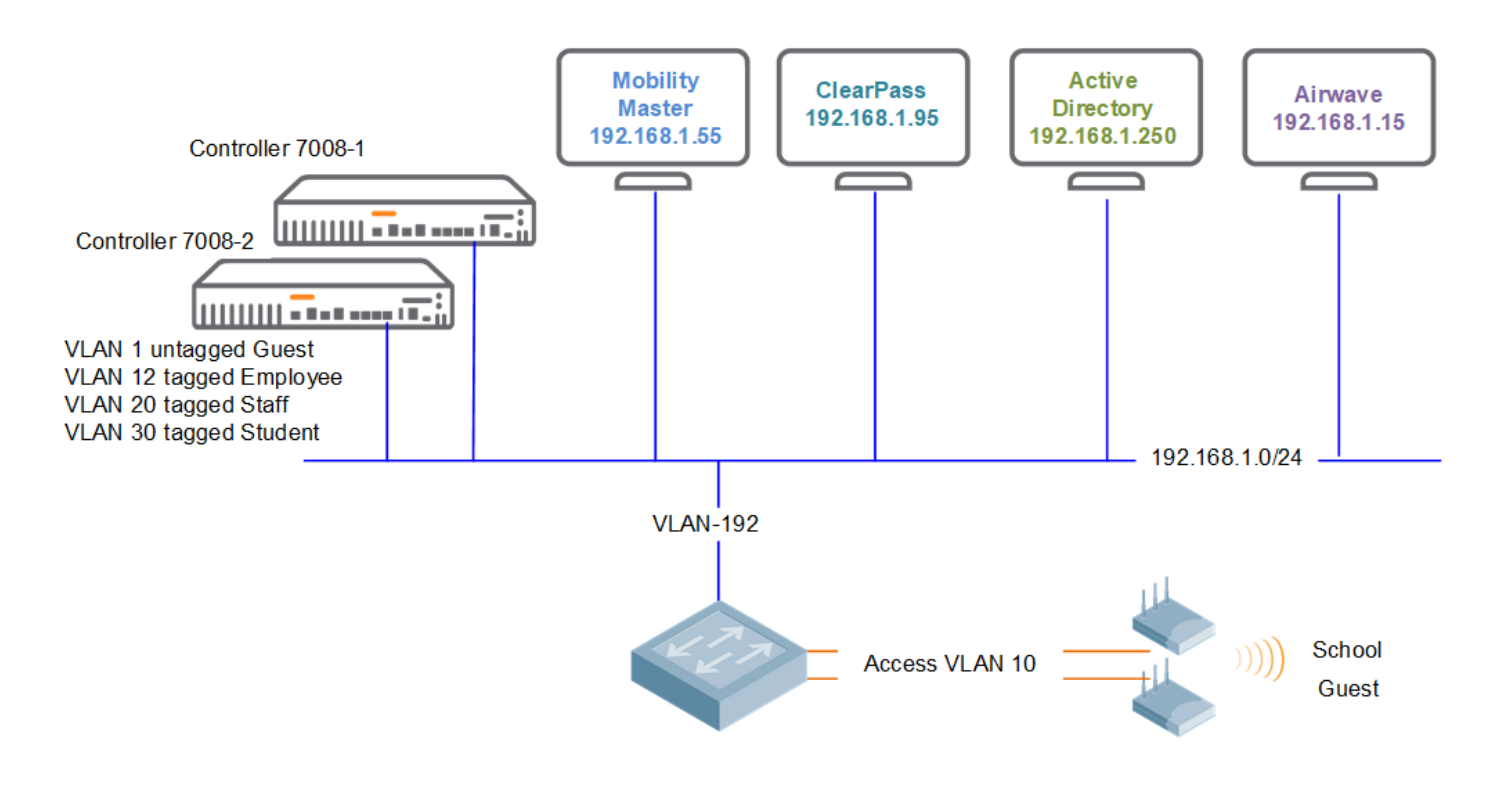

This is the part 1 of the three parts series.

# **3 Setting up the OVA for Mobility Master**

For the details please refer to the ArubaOS 8.7.1.0 virtual appliance installation guide. Here I just want to highlight the areas that some might forget to follow.

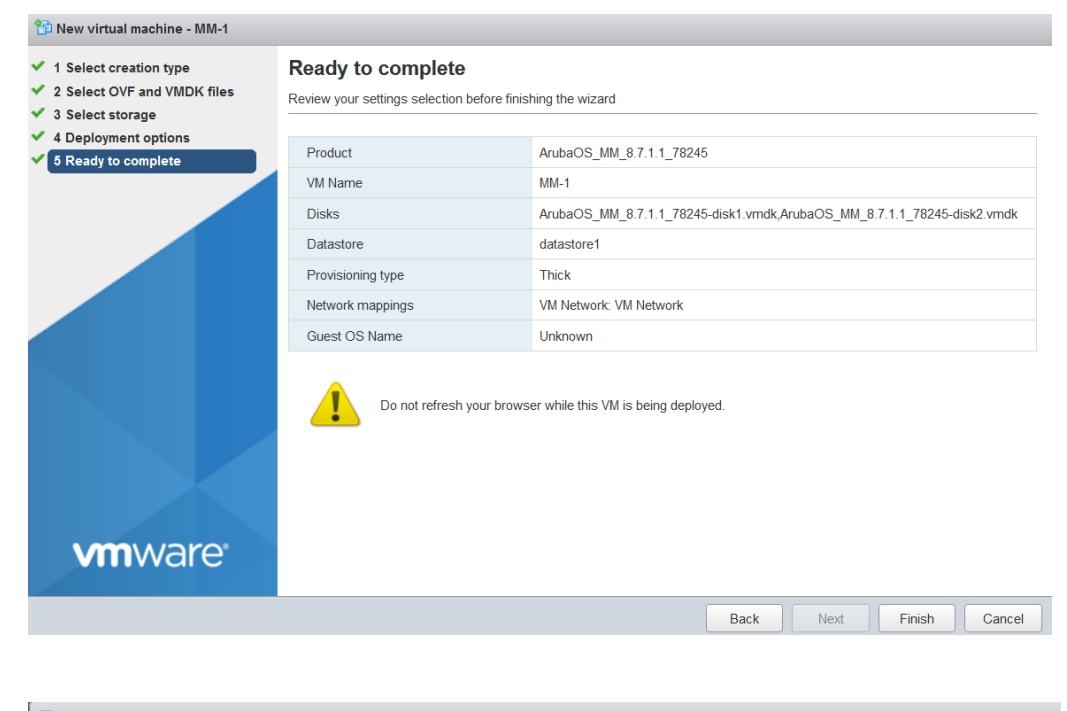

| 🚯 Edit settings - MM-1 (ESXi 5.0 virtual m | achine)                   |             |           |
|--------------------------------------------|---------------------------|-------------|-----------|
| Virtual Hardware VM Options                |                           |             | ^         |
| 🔜 Add hard disk 🛛 🎫 Add network adap       | ter 🔚 Add other device    |             |           |
| CPU                                        | 3 🔻 🚺                     |             |           |
| Memory                                     | 6144 MB T                 |             |           |
| Hard disk 1                                | 4 GB •                    |             | $\otimes$ |
| Hard disk 2                                | 6 GB •                    |             | $\otimes$ |
| SCSI Controller 0                          | LSI Logic Parallel        | T           | $\otimes$ |
| Metwork Adapter 1                          | VM Network                | ▼ □ Connect | $\otimes$ |
| Metwork Adapter 2                          | VM Network                | Connect     | $\otimes$ |
| Metwork Adapter 3                          | VM Network                | ▼ □ Connect | $\otimes$ |
| Floppy drive 1                             | Use existing floppy image | •           | ~         |

Just enable the correct VLAN/adapter to be assigned to network adapter 2 and power that one up. Next, connect to the console of the VM, as you need to setup the IP addressing, etc.

| MM-1                                                                                                    |                                          | 🖬 🖬 🚍 🎇 Actions 🛞 |
|----------------------------------------------------------------------------------------------------|------------------------------------------|-------------------|
| Aruba Networks<br>ArubaUS Version 8.7.1.1 (build 78245 ∕ label #78245)<br>Built by pHoildepr-hpn-build05 on 2020-12-14 at 20:44<br>(c) Copyright 2020 Hewlett Packard Enterprise Developm | 0:11 UTC (gcc version 4.9.4)<br>ment LP. |                   |
| [09:18:08]:Starting device manager                                                                                                    | C OK J                                   |                   |
| Device Open FailedCreating New device<br><                                                                                                    | HH-VA >>>>><br>[0K]                      |                   |
| [09:18:11]:Uncompressing core image files                                                                                                    | E OK J                                   |                   |
| [09:18:26]:Extracting corefs                                                                                                    | сок ј                                    |                   |
| [09:18:27]:Waiting for storage device<br>Performing partition fast test                                                                                                    | E DONE J                                 |                   |
| Checking for file system                                                                                                    | LOK J                                    |                   |
| [09:18:29]:Scanning storage device filesystem                                                                                                    | C OK J                                   |                   |
| [09:18:34]:Mounting flash                                                                                                    |                                          |                   |
| [09:18:34]:Mounting disk1                                                                                                    |                                          |                   |
| 109:18:35J:Hounting disk2                                                                                                    |                                          |                   |
| [09:18:37] Turning suan ON on zRAMO                                                                                                    |                                          |                   |
| [09:18:37] Installing factory image                                                                                                    |                                          |                   |
|                                                                                                    |                                          |                   |

Success: Package default\_airgroup\_pkg installed successfully Success: Package default\_ucm\_pkg installed successfully Success: Package default\_wms\_pkg installed successfully Success: Package default\_arm\_cm\_pkg installed successfully Success: Package default\_web\_cc\_pkg installed successfully Success: Package default\_nbapi\_helper\_pkg installed successfully Success: Package default\_airmatch\_pkg installed successfully Success: Package default\_appRF\_pkg installed successfully [ OK ] [09:46:06]:Verify the bootloader [09:46:07]:rcS Done(32 sec) [09:46:07]:Initializing CA bundle [ OK ] [09:46:07]:Starting OS services [ OK ] Starting ztp Starting ztp auto provision \*\*\*\*\*\*\*\*\*\*\*\*\*\*\*\*\* Welcome to the ArubaMM-VA setup dialog \*\*\*\*\*\*\*\*\*\*\*\*\*\*\*\*\*\* This dialog will help you to set the basic configuration for the switch. These settings, except for the Country Code, can later be changed from the Command Line Interface or Graphical User Interface. Commands: <Enter> Submit input or use [default value], <ctrl-I> Help <ctrl-B> Back, <ctrl-F> Forward, <ctrl-A> Line begin, <ctrl-E> Line end <ctrl-D> Delete, <BackSpace> Delete back, <ctrl-K> Delete to end of line <ctrl-P> Previous question <ctrl-X> Restart beginning <ctrl-R> Reload box Enter System name [ArubaMM-VA\_04\_D8\_FA]: Aruba-MM1 Enter Controller VLAN ID [1]: Enter Controller VLAN port [GE 0/0/0]: Enter Controller VLAN port mode (access|trunk) [access]: Do you wish to configure IPV4 address on vlan (yes|no) [yes]: Enter VLAN interface IP address [172.16.0.254]: 192.168.1.55 Enter VLAN interface subnet mask [255.255.255.0]: Enter IP Default gateway [none]: 192.168.1.249 Enter DNS IP address [none]: 1.1.1.1 Do you wish to configure IPV6 address on vlan (yeslno) [yes]: no\_ Enter Country code (ISD-3166), <ctrl-I> for supported list: AU You have chosen Country code AU for Australia (yesIno)?: yes Enter the controller's IAMA Time zone [America/Los\_Angeles]: Australia/Melbourne Enter Time in UTC [09:47:23]: Enter Date (MM/DD/YYYY) [2/1/2021]: Enter Password for admin login (up to 32 chars): \*\*\*\*\*\*\* Re-type Password for admin login: \*\*\*\*\*\*\* Current choices are: System name: Aruba-MM1 Controller VLAN id: 1 Controller VLAN port: GE 0/0/0 Controller VLAN port mode: access Option to configure VLAN interface IPV4 address: yes VLAN interface IP address: 192.168.1.55 VLAN interface subnet mask: 255.255.255.0 IP Default gateway: 192.168.1.249 Domain Name Server to resolve FQDN: 1.1.1.1 Option to configure VLAN interface IPV6 address: no Country code: AU IANA Time Zone: Australia/Melbourne If you accept the changes the switch will restart! Type <ctrl-P> to go back and change answer for any question Do you wish to accept the changes (yesIno)

Once you have accepted the changes, MM will reboot and then you can browse to that IP address which you just configured. Once you login with the new credentials, you need to add the licenses. To be able to add the license, you need to get the license passphrase and send it to Aruba in which they can activate the evaluation licenses for it.

# **4 Mobility Master Basic Configuration**

| aruba             | MOBILITY MAST<br>Aruba-MM-1 | ER            | CON<br>©                          | ITROLLERS ACCES<br>0 ① 0 ⊘ 0 | SS POINTS CLIENT         | ALERTS                           |                           | ? admin                    | ~   |
|-------------------|-----------------------------|---------------|-----------------------------------|------------------------------|--------------------------|----------------------------------|---------------------------|----------------------------|-----|
| 🔶 Mobility Master | >                           |               |                                   |                              |                          |                                  |                           |                            | Ŷ   |
| € <mark>,</mark>  | ۹                           | Configuration |                                   | License managem              | ent: O Aruba Supp        | ort Portal (ASP)                 | O External license server | Manual                     |     |
| 🔁 Mobility Master |                             | Roles & Polic | les                               | License Usage                | License Inventory        |                                  |                           |                            | +   |
| 📼 Aruba-MM-1      |                             | Authenticati  | on                                | LICENSE                      | DESCRIPTION              | STATUS                           | EXPIRATION                | INSTALLED                  |     |
| Managed Network   | < <b>(</b> 0 <b>)</b>       | Services      |                                   |                              |                          |                                  |                           | to this<br>Mobility Master |     |
|                   |                             | Interfaces    |                                   | AP                           | Access Points            | O Not Licensed                   | Not Licensed              | 0                          | ^   |
|                   |                             | Controllers   |                                   | PEFNG                        | Policy Enforcement Fire  | O Not Licensed                   | Not Licensed              | 0                          |     |
|                   |                             | Suctem        |                                   | RFP                          | RF Protect(WIP,Spectru   | <ul> <li>Not Licensed</li> </ul> | Not Licensed              | 0                          |     |
|                   |                             | System        |                                   | ACR                          | Advanced Cryptography    | <ul> <li>Not Licensed</li> </ul> | Not Licensed              | 0                          |     |
|                   |                             | License       |                                   | WebCC                        | Web Content Classificat  | Not Licensed                     | Not Licensed              | 0                          |     |
|                   |                             | Redundancy    |                                   | MM                           | Mobility Master Virtual  | Not Licensed                     | Not Licensed              | 0                          |     |
|                   |                             |               |                                   | MC-VA-RW                     | Controller Virtual Appli | Not Licensed                     | Not Licensed              | 0                          |     |
|                   |                             |               |                                   | MC-VA-EG                     | Controller Virtual Appli | Not Licensed                     | Not Licensed              | 0                          |     |
|                   | Aruba-MM-1                  |               | 0                                 | 0 0 0 0                      | 0 0 7 0                  | *0 △0                            |                           | (g) admi                   | n ¥ |
|                   | 0                           |               | istali Licenses                   |                              |                          |                                  | 0.5                       | <u></u>                    |     |
| -κ                | 4                           | Configuration | To install new licer              | nses you will need:          |                          |                                  | U External license serve  | r 🥑 Manual                 |     |
| Mobility Master   |                             | Roles & Pc    | . The Serial Nu                   | mber of this Mobility M      | Aaster: MM704D8E0        |                                  |                           |                            | +   |
| 📼 Aruba-MM-1      |                             | Authentica    | The License K                     | ev for each service you      | wish to activate         |                                  | EXPIRATION                | INSTALLED                  |     |
| 🗎 Managed Network | (0)                         | Services      | <ul> <li>License Passp</li> </ul> | hrase: MM704D8F0-0/          | AncdT+w-f+tEVace-WSJ+PM  | 12G-wQH9hgXU                     |                           | to this<br>Mobility Master |     |
|                   |                             | Interfaces    | Obtain License Ker                | s from HDE Aruba My          | Networking Portal        |                                  | Not Licensed              | 0                          | ^   |
|                   |                             | Centreller    | Obtain License Re                 | ys nom nee Aruba wy          | Networking Portai        |                                  | Not Licensed              | 0                          |     |
|                   |                             | Controller    | Enter the license k               | eys in the text box belo     | ow, one key per line.    |                                  | Not Licensed              | 0                          |     |
|                   |                             | System        | 1                                 |                              |                          |                                  | Not Licensed              | 0                          |     |
|                   |                             | License       |                                   |                              |                          | ht.                              | Not Licensed              | 0                          |     |
|                   |                             | Redundan      |                                   |                              | and the second           |                                  | Not Licensed              | 0                          |     |
|                   |                             |               |                                   |                              | Cance                    | OK                               | Not Licensed              | 0                          |     |
|                   |                             |               |                                   | MC-VA-EG                     | Controller Virtual Appli |                                  | Not Licensed              | 0                          |     |

Here we'll cover the basic configuration starting with evaluation licensing.

Here is the passphrase which is highlighted. This needs to be sent to your Aruba contact or SE, they should be able to generate and send you the license key to be copy and pasted into the following dialog.

| aruba                                                     | MOBILITY MASTE<br>Aruba-MM1 | R                                                                                                    | CONTROLLERSACCESS POINTSCLIENTSALERTSImage: Control lengthImage: Control lengthImage: Control leng                                                                                                    |
|-----------------------------------------------------------|-----------------------------|----------------------------------------------------------------------------------------------------|----------------------------------------------------------------------------------------------------|
| 🔶 Mobility Master                                         | >                           |                                                                                                    | Install Licenses                                                                                                    |
| Hobility Master         Aruba-MM1         Managed Network | <b>Q</b>                    | Configuration<br>Roles & Pc<br>Authentica<br>Services<br>Interfaces<br>Controller<br>System<br>License<br>Redundan | To install new licenses you will need: <ul> <li>The Serial Number of this Mobility Master: MM704D8F0</li> <li>The License Key for each service you wish to activate</li> <li>License Passphrase: MM704D8F0-0AncdT+w-f+tEVace-WSJ+PM2G-wQH9hgXU</li> </ul> Obtain License Keys from HPE Aruba My Networking Portal Enter the license keys in the text box below, one key per line. Image: Aruba Aruba Ar |
|                                                           |                             |                                                                                                    | MC-VA-FG Controller Virtual Appli                                                                                                    |

And some of the licenses like PEFNG and RFP will prompt to enable them as shown below.

| <b>OLODO</b> Aruba                                                                                              | i-MM1                                                                                                    | CONTROLLE<br>⊘ 0 ④                                                                          | O O O O              | OINTS     CLIEN       ①     0     0                                                                                                    | № 0 △ 0                                                                                                    |                                                                                                    | (?) a                                                                                                    |                                  |
|----------------------------------------------------------------------------------------------------|----------------------------------------------------------------------------------------------------|---------------------------------------------------------------------------------------------|----------------------|----------------------------------------------------------------------------------------------------|----------------------------------------------------------------------------------------------------|----------------------------------------------------------------------------------------------------|----------------------------------------------------------------------------------------------------|----------------------------------|
| ← Mobility Master >                                                                                             |                                                                                                    | Enable Features                                                                             |                      |                                                                                                    |                                                                                                    |                                                                                                    | Pending                                                                                                    | g Changes                        |
| C Mobility Master                                                                                               | Configuration<br>Roles & Pc                                                                                                    | 10 RFP licenses are availab                                                                 | le in global license | e pool.                                                                                                    |                                                                                                    | C External license serve                                                                                                    | er 🖲 Mar                                                                                                    | nual +                           |
| 🗎 Managed Network (0)                                                                                           | Services                                                                                                    |                                                                                             |                      |                                                                                                    |                                                                                                    | EXPIRATION                                                                                                    | to this<br>Mobility Master                                                                                                    |                                  |
|                                                                                                    | Interfaces                                                                                                    |                                                                                             |                      | Canc                                                                                                    | CK OK                                                                                                    | May 03 2021                                                                                                    | 10                                                                                                    |                                  |
|                                                                                                    | Controllers                                                                                                    | PEFNO                                                                                       | 3                    | Policy Enforcement Fire.                                                                                                    | 🕑 Active                                                                                                    | May 03 2021                                                                                                    | 10                                                                                                    |                                  |
|                                                                                                    | controllers                                                                                                    | RFP                                                                                         |                      | RF Protect(WIP,Spectru                                                                                                    | . ⊘ Active                                                                                                    | May 03 2021                                                                                                    | 10                                                                                                    |                                  |
|                                                                                                    | System                                                                                                    | ACR                                                                                         |                      | Advanced Cryptography                                                                                                    |                                                                                                    | Not Licensed                                                                                                    | 0                                                                                                    |                                  |
|                                                                                                    | License                                                                                                    | WebC                                                                                        | c                    | Web Content Classificat.                                                                                                    | 🕞 Not Licensed                                                                                                    | Not Licensed                                                                                                    | 0                                                                                                    |                                  |
| aruba MOBILIT<br>Aruba                                                                                          | Y MASTER<br>a-MM1                                                                                                    | CONTROLLER<br>⊙ 0 ①                                                                         | ACCESS PO            | DINTS CLIENT                                                                                                    | ALERTS<br>№ 0 △ 0                                                                                                    |                                                                                                    | @ adm                                                                                                    | in ¥                             |
| Mobility Master >      Mobility Master >      Mobility Master >                                                 | Y MASTER<br>MM1<br>Q Configuration                                                                                                    | CONTROLLEI<br>O O O                                                                         | ACCESS PO            | CLIENT                                                                                                    | S ALERTS                                                                                                    | O External license server                                                                                                    | <ul> <li>adm</li> <li>Pending Cl</li> <li>Manual</li> </ul>                                                                                                    | in 🗸<br>hanges 🕻                 |
| Mobility Master >      Mobility Master >      Mobility Master >      Mobility Master >      Mobility Master >   | Y MASTER<br>MM1 Q Configuration Roles & Polic                                                                                                 | CONTROLLEI<br>0 0 Licer Lice                                                                | ACCESS PO            | CLIENT                                                                                                    | S ALERTS<br>0 0 0                                                                                                    | O External license server                                                                                                    | <ul> <li>adm</li> <li>Pending Cl</li> <li>Manual</li> </ul>                                                                                                    | in ~<br>hanges ¢<br>+            |
| Mobility Master     Mobility Master     Aruba     Aruba-MM1     Managed Network (0)                             | Configuration<br>Roles & Pollu<br>Authenticati<br>Services                                                                                    | controller<br>0 0 0<br>Licer<br>Licers                                                      | ACCESS PO            | CLIENT<br>CLIENT<br>CLIENT | S ALERTS                                                                                                    | External license server  EXPIRATION                                                                                                    | <ul> <li>adm</li> <li>Pending Cl</li> <li>Manual</li> <li>INSTALLED<br/>to this<br/>Mobility Master</li> </ul>                                                                                                    | in ~<br>hanges ¢<br>+<br>⊞       |
| Mobility Master     Mobility Master     Aruba     Aruba-MM1     Managed Network (0)                             | Configuration<br>Roles & Politication<br>Authenticati<br>Services                                                                             | CONTROLLEI<br>0 0 0<br>Licen<br>Licens<br>AP                                                | ACCESS PO            | CLIENT<br>CLIENT<br>CLIENT | S ALERTS                                                                                                    | External license server      EXPIRATION May 03 2021                                                                                                    | <ul> <li>adm</li> <li>Pending Cl</li> <li>Manual</li> <li>INSTALLED<br/>to this<br/>Mobility Master</li> <li>10</li> </ul>                                                                                                    | hanges ¢                         |
| Mobility Master     Mobility Master     Aruba     Aruba-MM1     Managed Network (0)                             | Configuration<br>Roles & Polic<br>Authenticati<br>Services<br>Interfaces                                                                      | CONTROLLEI<br>0 0 0<br>cles<br>on<br>Licen<br>AP<br>PEFNG                                   | ACCESS PO            | CLIENT CLIENT CL                                                                                                    | S ALERTS<br>O Active<br>O Active                                                                                                    | Expiration<br>May 03 2021<br>May 03 2021                                                                                                    | adm     adm     compared by the second second  | in ~<br>hanges <b>(</b><br>+<br> |
| Mobility Master     Mobility Master     Aruba     Mobility Master     Aruba-MM1     Managed Network (0)         | Configuration<br>Roles & Poli<br>Authenticati<br>Services<br>Interfaces<br>Controllers                                                        | CONTROLLEI<br>O 0 0                                                                         | ACCESS PO            | CLIENT CLIENT CL                                                                                                    | STATUS<br>ALERTS<br>Contronation<br>STATUS<br>Control<br>Active<br>Control<br>Active<br>Control<br>Control<br>Con | External license server  EXPIRATION May 03 2021 May 03 2021 May 03 2021                                                                                                    | adm     adm     compared     compared   | in ∨<br>hanges ¢<br>+<br>Ⅲ       |
| Mobility Master     Mobility Master     Aruba     Mobility Master     Aruba-MM1     Managed Network (0)         | Configuration<br>Roles & Polin<br>Authenticati<br>Services<br>Interfaces<br>Controllers<br>System                                             | CONTROLLEI<br>CONTROLLEI<br>Cles<br>Cles<br>Cles<br>AP<br>PEFNG<br>RFP<br>ACR               | ACCESS PO            | CLIENT CLIENT CL                                                                                                    | STATUS<br>ALERTS<br>ALERTS<br>O<br>O<br>O<br>O<br>O<br>O<br>O<br>O<br>O<br>O<br>O<br>O<br>O                                                                                                    | External license server  External license server  Kay 03 2021 May 03 2021 May 03 2021 Not Licensed                                                                                     | adm     adm     control of the second second s | in ∨<br>hanges ¢<br>+<br>Ⅲ       |
| Mobility Master >      Mobility Master >      Aruba     Mobility Master     Aruba-MM1      Managed Network (0)  | Configuration     Roles & Polit     Authenticati     Services     Interfaces     Controllers     System     License                           | CONTROLLEI<br>0 0 0<br>Cles<br>cles<br>on<br>Licens<br>AP<br>PEFNG<br>RFP<br>ACR<br>WebCC   | ACCESS PO            | CLIENT CLIENT CL                                                                                                    | STATUS C Active C Active C Active C Active C Active C Active C Active C Active C Active C Active C Not Licensed D Not Licensed                                                                                                    | External license server  External license server  Kay 03 2021 May 03 2021 May 03 2021 Not Licensed Not Licensed                                                                        | adm     adm     control of the second second s | in ~<br>hanges (<br>+<br>        |
| Mobility Master     Mobility Master     Aruba     Mobility Master     Aruba-MM1     Managed Network (0)         | AMASTER     Configuration     Roles & Poli     Authenticati     Services     Interfaces     Controllers     System     License     Redundance | CONTROLLEI<br>O 0 0<br>Licens<br>AP<br>PEFNG<br>RFP<br>ACR<br>WebCC<br>MM                   | ACCESS PO            | CLIENT CLIENT CL                                                                                                    | S ALERTS<br>0 ALERTS<br>0 O<br>0 O<br>0 O<br>0 O<br>0 O<br>0 O<br>0 O<br>0 O                                                                                                    | External license server  EXPIRATION  May 03 2021  May 03 2021  Not Licensed Not Licensed May 03 2021                                                                                   | adm           Pending Cl                • Manual           Image: Cl                • Manual           Image: Cl           Image: Cl                                                                                                    | in ∨<br>hanges ¢<br>+<br>Ⅲ       |
| Mobility Master >      Aruba     Anobelity Master >      Anobelity Master     Aruba-MM1     Managed Network (0) | Configuration     Roles & Polit     Authenticati     Services     Interfaces     Controllers     System     License     Redundancy            | CONTROLLEI<br>0 0 0<br>Licen<br>Licen<br>AP<br>PEFNG<br>RFP<br>ACR<br>WebCC<br>MM<br>MCVA-  | RW CCESS PO          | CLIENT CLIENT CL                                                                                                    | S ALERTS<br>P 0 ALERTS<br>OT POrtal (ASP)<br>STATUS<br>O Active<br>O Active<br>O Not Licensed<br>O Active<br>O Not Licensed<br>O Active<br>O Not Licensed                                                                                                    | External license server  EXPIRATION  May 03 2021  May 03 2021  May 03 2021  Not Licensed  Not Licensed  May 03 2021  Not Licensed                                                      | adm     adm     compared     compared   | in ∨<br>hanges ¢<br>+<br>Ⅲ       |
| Mobility Master >      Aruba-MM1     Managed Network (0)                                                        | Configuration     Roles & Polit     Authenticati     Services     Interfaces     Controllers     System     License     Redundancy            | CONTROLLEI<br>0 0 0<br>Licen<br>Licens<br>AP<br>PEFNG<br>REP<br>AC<br>WebCCC<br>MM<br>MCVA- | RV CES PO            | CLIENT CLIENT CL                                                                                                    | S ALERTS<br>P 0 ALERTS<br>O O<br>O<br>O<br>O<br>O<br>O<br>O<br>O<br>O<br>O<br>O<br>O<br>O<br>O                                                                                                    | External license server  EXPIRATION  Kay 03 2021  May 03 2021  May 03 2021  Not Licensed  May 03 2021  Not Licensed  Not Licensed  Not Licensed Not Licensed Not Licensed Not Licensed | adm     adm     compared     compared   | in ∽<br>hanges ¢<br>+<br>Ⅲ       |

| Aruba-MM              | ier<br>I                 | CONTROLLERS A | CCESS POINTSCLIENTS00000000 | ALERTS              |             | ? ad                       |
|-----------------------|--------------------------|---------------|-----------------------------|---------------------|-------------|----------------------------|
| ← Mobility Master >   | Pending Changes          |               |                             |                     | 1           | Pending                    |
| Ek a                  |                          |               |                             |                     | ense server | Manı                       |
| 🗁 Mobility Master     | Pending Changes for 1 G  | roup          |                             |                     |             |                            |
| 📼 Aruba-MM1           | 🔽 🕣 Mobility Master (0 0 | Controller)   |                             |                     |             | INCTALLED                  |
| 🗂 Managed Network (0) |                          |               |                             |                     | I.          | to this<br>Mobility Master |
|                       |                          |               | Close Discard cha           | nges Deploy changes |             | 10                         |
|                       | Controllors              | I LING        |                             | Niay 05 202         | 61          | 10                         |
|                       | Controllers              | RFP           | RF Protect(WIP,Spectru 📀 A  | ctive May 03 202    | 21          | 10                         |

# Once you have added your licenses, you should see all four license types (AP, PEF, RFP, WebCC) enabled.

| 🗲 Mobility Master >   |                  |                                  |               |                                   |                                     |                          |                               |                            |                 |
|-----------------------|------------------|----------------------------------|---------------|-----------------------------------|-------------------------------------|--------------------------|-------------------------------|----------------------------|-----------------|
| <b>€</b> , Q          | Configuration    | License management: O Aruba      | Support Porta | al (ASP)                          | 🔿 Exte                              | rnal license s           | server                        | 🖲 Manua                    | al              |
| 🔁 Mobility Master     | Roles & Policies | License Lisage License Inventory |               |                                   |                                     |                          |                               |                            |                 |
| 🗁 Managed Network (2) | Authentication   |                                  | AP            | PEF                               | RF Protect                          | ACR                      | WebCC                         | VIA                        | MM              |
| 🗁 Lab (2)             | Services         |                                  | Access Points | Policy<br>Enforcement<br>Firewall | Wireless<br>Intrusion<br>Protection | Advanced<br>Cryptography | Web Content<br>Classification | Virtual Intranet<br>Access | Mobility Master |
| <b>5</b> 7008-1       | Interfaces       | ⊖ Global License Pool            | 0/10          | 0/10                              | 0/10                                | 0/0                      | 0/10                          | 0/0                        | 2/10000         |
| <b>5008-2</b>         | Controllers      | 😑 Lab                            | 0             | 0                                 | 0                                   | 0                        | 0                             | 0                          | 2               |
|                       | System           | □ 7008-1                         | 0             | 0                                 | 0                                   | 0                        | 0                             | 0                          | 1               |
|                       | License          | ☎ 7008-2                         | 0             | 0                                 | 0                                   | 0                        | 0                             | 0                          | 1               |
|                       | Redundancy       | Usage for Global License Pool    |               |                                   |                                     |                          |                               |                            |                 |
|                       |                  |                                  | AP            | PEF                               | <mark>RF Protect</mark>             | ACR                      | WebCC                         | VIA                        | MM              |
|                       |                  | Feature Enabled                  |               |                                   |                                     |                          |                               |                            |                 |
|                       |                  | Scope                            | Per-AP        | Per-AP                            | Per-AP                              | Per-Session              | Per-AP                        | Per-Session                | Per-Device      |
|                       |                  | Pool Size                        | 10            | 10                                | 10                                  | 0                        | 10                            | 0                          | 10000           |
|                       |                  | Expired Licenses                 | 0             | 0                                 | 0                                   | 0                        | 0                             | 0                          | 0               |

Now we'll add the controllers/ managed devices (MDs). This configuration is for Local controller IPSec keys that all the controllers use to connect to MM. Otherwise you need to specify them individually.

|                       | TER CO<br>1 G    | ONTROLLERS   ACCE     0   0 | SS POINTS C       | LIENTS ALER | 0                | C         | 3) admin 🗸 |   |
|-----------------------|------------------|-----------------------------|-------------------|-------------|------------------|-----------|------------|---|
| 🗲 Mobility Master >   |                  |                             |                   |             |                  |           |            | Ŷ |
| € <sub>k</sub> c      | Configuration    | Local Controller            | IPsec Keys        |             |                  |           |            |   |
| 🗁 Mobility Master     | Roles & Policies | IPV4 ADDRESS OF T           | IPV6 ADDRESS OF T | KEY         | MAC ADDRESS OF T | CERT TYPE |            |   |
| 📼 Aruba-MM1           | Authentication   | 0.0.0.0                     |                   | ******      |                  | -         |            |   |
| 🗁 Managed Network (0) | Services         |                             |                   |             |                  |           |            |   |
| 🗀 Lab (0)             | Interfaces       |                             |                   |             |                  |           |            |   |
|                       | Controllers      | +                           |                   |             |                  |           |            |   |
|                       | System           |                             |                   |             |                  |           |            |   |
|                       | License          |                             |                   |             |                  |           |            |   |
|                       | Redundancy       |                             |                   |             |                  |           |            |   |

Also note that we have created a folder under Managed Network called Lab. There is a feature called autopark which when enabled makes MD adoption much easier, especially if you have a task of bringing up multiple MDs into the MM. This feature automatically parks the MDs under any node below /md

So now when the controllers get adopted by the MM, it will be added under "/md/Lab"

| 🗧 Mobility Master 🤌         |                |                                                       |            |
|-----------------------------|----------------|-------------------------------------------------------|------------|
|                             |                | General Admin AirWave CPSec Certificates SNMP Logging | Profiles 💙 |
|                             | Authentication | > Basic Info                                          |            |
| Managed Network (2) Eab (2) |                | > Domain Name System                                  |            |
|                             |                | Auto-parking     Auto-parking for controllers:        |            |
|                             |                | Folder for auto-parking: Managed Network > Lab 💙      |            |
|                             | Redundancy     | > Aruba Support Portal (ASP)                          |            |

Next, we'll configure NTP and DNS for the Lab folder

| Managed Network > Lab > |                                |                        |                                          |              |          |              |             |        |          |      |
|-------------------------|--------------------------------|------------------------|------------------------------------------|--------------|----------|--------------|-------------|--------|----------|------|
| Dashboard               | General Adm                    | in AirWave             | CPSec                                    | Certificates | SNMP     | Logging      | Profiles    | More   |          |      |
| Configuration           |                                |                        |                                          |              |          | 00.0         |             |        |          |      |
| WLANs                   | <ul> <li>Basic Info</li> </ul> |                        |                                          |              |          |              |             |        |          |      |
| Roles & Policies        | Clock                          |                        |                                          |              |          |              |             |        |          |      |
| Access Points           | Set clock:                     | Set clock: Using NTP 🗸 |                                          |              |          |              |             |        |          |      |
| AP Groups               | Time zone:                     | Australia:             | Australia: Australia/Melbourne (UTC+1, * |              |          |              |             |        |          |      |
| Authentication          |                                |                        |                                          |              |          |              |             |        |          |      |
| Services                |                                | NTP Serv               | ers                                      |              |          |              |             |        |          | -    |
| Interfaces              |                                | 1P ADDR                | 55                                       | IBURST MC    | DDÉ      | AUTHEN       | ITICATION K | YID    |          | ш    |
| Controllers             |                                | 210.239.               | 13.4                                     | 165          |          |              |             |        |          |      |
| Isystem                 |                                |                        |                                          |              |          |              |             |        |          |      |
| Managed Network > Lat   | • >                            |                        |                                          |              |          |              |             |        |          |      |
| Dashboard               | General                        | Admin                  | AirWave                                  | CPSec        | Certific | ates SN      | IMP L       | ogging | Profiles | More |
| Configuration           |                                | -                      |                                          |              |          |              |             |        |          |      |
| WLANs                   | Basic I                        | nfo                    |                                          |              |          |              |             |        |          |      |
| Roles & Policies        | > Clock                        |                        |                                          |              |          |              |             |        |          |      |
| Access Points           | > Doma                         | in Name Svs            | tem                                      |              |          |              |             |        |          |      |
| AP Groups               | ID                             | lomain lookun          |                                          |              |          |              |             |        |          |      |
| Authentication          | IF V                           | iomanniookup.          |                                          |              |          |              |             |        |          |      |
| Services                | D                              | NS Servers             |                                          |              |          |              |             |        |          |      |
| Interfaces              | IF                             | VERSION                |                                          |              | П        | IP ADDRESS   |             |        |          |      |
| Controllors             | IF                             | ₩4                     |                                          |              | 1        | 92.168.1.130 |             |        |          |      |
| Controllers             |                                |                        |                                          |              |          |              |             |        |          |      |
| System                  |                                |                        |                                          |              |          |              |             |        |          |      |

We'll also configure SNMP, so Airwave can manage/monitor it

| Aruba-MM1                                                                                                    | rer.                                                                                                    | CONTROLLERS         ACCESS POINTS         CLIENTS         ALERTS           ○ 2         ○ 0         ○ 1         ○ 0         ○ 1         ○ 0         △ 0                                                                                                    | admin ~ |
|----------------------------------------------------------------------------------------------------|----------------------------------------------------------------------------------------------------|----------------------------------------------------------------------------------------------------|---------|
| 🗲 Mobility Master >                                                                                                    |                                                                                                    |                                                                                                    |         |
| C     Mobility Master       Imaged Network (2)     Lab (2)       Imaged Network (2)     7008-1       Imaged Network (2)     7008-2 | Configuration<br>Roles & Policies<br>Authentication<br>Services<br>Interfaces<br>Controllers<br>System<br>License<br>Redundancy | General     Admin     AirWave     CPSec     Certificates     SNMP     Logging     Profiles     Whitelist     More       Community string for SNMPv1 and SNMPv2       thesagest                                                                                                    |         |
| ← Mobility Master ><br>← Mobility Master<br>← Managed Network (2)<br>← Lab (2)<br>← Zene 1                                         | Configuration<br>Roles & Policies<br>Authentication<br>Services                                                                 | General Admin AirWave CPSec Certificates SNMP Logging Profiles Whitelist More New community string Name:                                                                                                    |         |
| C 7008-1<br>C 7008-2                                                                                                    | Interfaces<br>Controllers<br>System<br>License<br>Redundancy                                                                    | Users for \$NMIPv3         AUTHENTICATION PROTOCOL         PRIVACY PROTOCOL            +         Enable trap generation:         Image: Comparison of the second of the second of the |         |
|                                                                                                    |                                                                                                    | IP ADDRESS         VERSION         COMMUNITY/USERN         PORT         RETRY         TIMEOUT         INFORM           192.168.1.15         SNMP-2c         thristogreat         162         -         -         -                                                                                                    |         |

## And then enabling the AirWave connectivity for MM and MDs

| 🗲 Mobility Master >     |                  |                     |             |             |              |             |         |          |           |      |
|-------------------------|------------------|---------------------|-------------|-------------|--------------|-------------|---------|----------|-----------|------|
| <b>€</b> k Q            | Configuration    | General Admin       | AirWave     | CPSec       | Certificates | SNMP        | Logging | Profiles | Whitelist | More |
| 🗁 Mobility Master       | Roles & Policies |                     |             | _           |              |             |         |          |           |      |
| 📼 Aruba-MM1             | Authentication   | Connect to AirWave: |             |             |              |             |         |          |           |      |
| 合 Managed Network (2)   | Services         | Airwave IP address: | 192.168.1   | .15         |              |             |         |          |           |      |
| 🔁 Lab (2)               | Interfaces       | SNMP version:       | v2          | ~           |              |             |         |          |           |      |
| <b>5008-1</b>           | Controllers      | Community string:   | thisisgreat |             | ~            |             |         |          |           |      |
| <b>5008-2</b>           | System           |                     |             |             |              |             |         |          |           |      |
|                         |                  |                     |             |             |              |             |         |          |           |      |
| Managed Network > Lab > |                  |                     |             |             |              |             |         |          |           |      |
| € <mark>,</mark>        | Q Dashboard      | General A           | dmin A      | irWave      | CPSec Ce     | ertificates | SNMP    | Logging  | Profiles  | More |
| 🔁 Mobility Master       | Configuration    |                     |             |             |              |             |         |          |           |      |
| 📼 Aruba-MM1             | WLANs            | Connect to Air      | rWave:      |             |              |             |         |          |           |      |
| 🔁 Managed Network (2)   | Roles & Policies | Airwave IP ad       | dress:      | 192.168.1.1 | 15           |             |         |          |           |      |
| 🗁 Lab (2)               | Access Points    | SNMP version        |             | v2 🗸        |              |             |         |          |           |      |
| <b>5</b> 7008-1         | AP Groups        | Community st        | tring:      | thisisgreat | ~            |             |         |          |           |      |
| 5008-2                  | Authentication   | ,                   |             |             |              |             |         |          |           |      |
|                         | Services         |                     |             |             |              |             |         |          |           |      |
|                         | Interfaces       |                     |             |             |              |             |         |          |           |      |
|                         | Controllers      |                     |             |             |              |             |         |          |           |      |
|                         | System           |                     |             |             |              |             |         |          |           |      |

## And enabling a few services to send their data to Airwave.

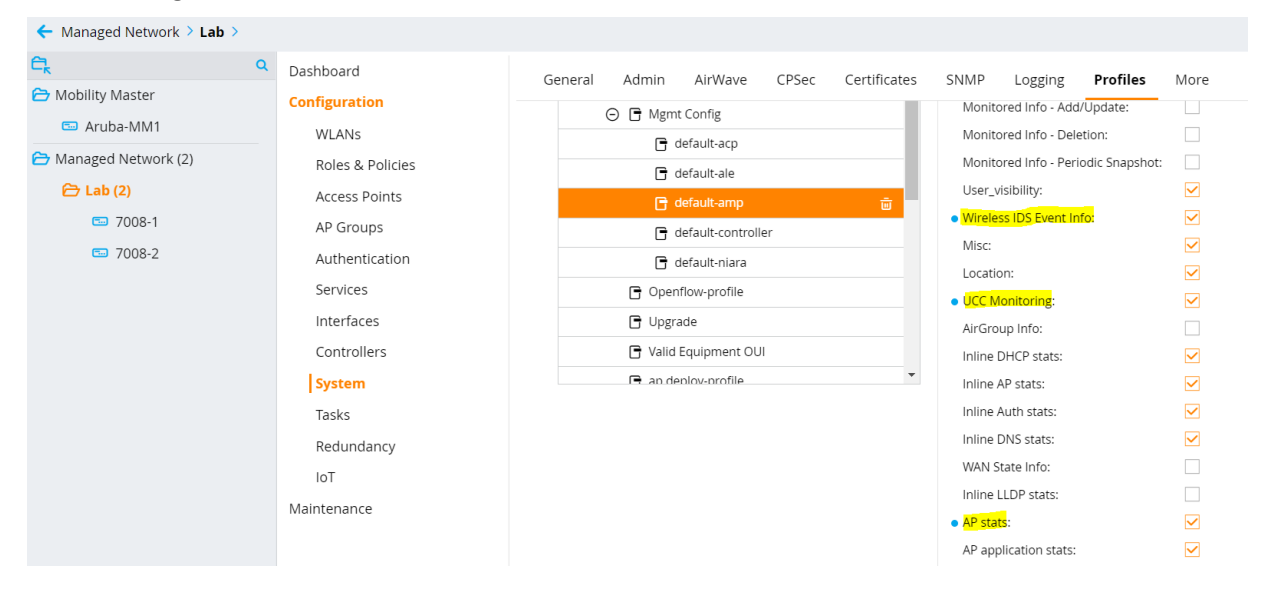

Aruba APs will create a IPSEC tunnels as an overlay to the controller or cluster of controllers. So, you need to ensure all the needed VLANs are configured at the controller end. And the port that connects to the controllers are configured for VLAN trunking.

Configuring employee, staff, and students VLANs. The aim here is that after authentication, if the users don't match the user group of staff or students then they are put into employee VLAN

| ■ Managed Network > Lab > |       |            |           |             |                 |      |           |
|---------------------------|-------|------------|-----------|-------------|-----------------|------|-----------|
| Dashboard                 | Ports | VLANs      | IP Routes | GRE Tunnels | Pool Management | OSPF | Multicast |
| Configuration             |       |            |           |             | 5               |      |           |
| WLANs                     | VLA   | Ns         |           |             |                 |      |           |
| Roles & Policies          | NAM   | IE         |           |             | ID(S)           |      |           |
| Access Points             | staff | -VLAN      |           |             | 20              |      |           |
| AP Groups                 | Emp   | loyee-VLAN |           |             | 12              |      |           |
| Authoptication            | Stud  | ent-VLAN   |           |             | 30              |      |           |
| Adhenication              |       |            |           |             | 1               |      |           |
| Services                  | +     |            |           |             |                 |      |           |
| Interfaces                |       |            |           |             |                 |      |           |

# Make the port 0/0/0 as Trunk port with native VLAN as VLAN1

| Managed Network > Lab > |        |           |          |        |             |        |             |             |           |         |            |            |            |
|-------------------------|--------|-----------|----------|--------|-------------|--------|-------------|-------------|-----------|---------|------------|------------|------------|
| Dashboard               | Ports  | VLANs     | IP Route | es GR  | E Tunnels   | Poo    | l Managemen | t OSPF      | Multicast |         |            |            |            |
| Configuration           |        |           |          |        |             |        |             |             |           |         |            |            |            |
| WLANs                   | Port C | hannel    |          |        |             |        |             |             |           |         |            |            |            |
| Roles & Policies        | NAME   |           | MEMBERS  | ;      | PROTOCOL    |        | TRUSTED     | POLICY      | мо        | DE      | NATIVE VLA | N TI       | RUNK VLANS |
| Access Points           |        |           |          |        |             |        |             |             |           |         |            |            |            |
| AP Groups               |        |           |          |        |             |        |             |             |           |         |            |            |            |
| Authentication          |        |           |          |        |             |        |             |             |           |         |            |            |            |
| Services                | +      |           |          |        |             |        |             |             |           |         |            |            |            |
| Interfaces              |        |           |          |        |             |        |             |             |           |         |            |            |            |
| Controllers             | Ports  |           |          |        |             |        |             |             |           |         |            |            |            |
| System                  | PORT   | ADMI      | N ST T   | RUSTED | POLICY      | MODE   | NATIVE V    | L ACCESS VL | TRUNK VL  | SPANNIN | MONITOR    | DESCRIPTI. | -          |
| Tasks                   | GE-0/0 | /0 Enabl  | ed       | ~      | Not-defin   | trunk  | 1           | 1           | 1-4094    | v       | -          | GE0/0/0    | Ū          |
| Redundancy              | GE-0/0 | /1 Enable | ed       | ~      | Not-defined | access | 1           | 1           | 1-4094    | ~       |            | GE0/0/1    |            |
| Reduitdancy             | GE-0/0 | /2 Enable | ed       | ~      | Not-defined | access | 1           | 1           | 1-4094    | ~       |            | GE0/0/2    |            |
| юТ                      | GE-0/0 | /3 Enable | ed       | ~      | Not-defined | access | 1           | 1           | 1-4094    | ~       |            | GE0/0/3    |            |
| Maintenance             | GE-0/0 | /4 Enable | ed       | ~      | Not-defined | access | 1           | 1           | 1-4094    | ~       |            | GE0/0/4    |            |

| ■ Managed Network > Lab > |                   |                   |                 |                |
|---------------------------|-------------------|-------------------|-----------------|----------------|
| Dashboard                 | Ports VLANs IP Re | outes GRE Tunnels | Pool Management | OSPF Multicast |
| Configuration             | GE-0/0/0          |                   |                 |                |
| WLANs                     | Admin state:      |                   |                 |                |
| Roles & Policies          | Admini state.     |                   |                 |                |
| Access Points             | Speed:            | auto 🗸 Mbps       |                 |                |
| AP Groups                 | Duplex:           | auto 💙            |                 |                |
| Authentication            | PoE:              |                   |                 |                |
| Services                  | Trust:            | $\checkmark$      |                 |                |
| Interfaces                | Policy:           | Not-defined       | ~               |                |
| Controllers               | Mode:             | Trunk 🐱           |                 |                |
| System                    | Native VLAN:      | 1 🗸               |                 |                |
| Tasks                     | Allowed VLANs:    | Allow all         | ~               |                |
| Redundancy                |                   | GE0/0/0           |                 |                |
| IoT                       | Description:      |                   |                 |                |
| Maintenance               |                   |                   |                 |                |

Also note that you can configured LACP and aggregate the two or more interfaces together. This is not shown here. Lastly enable firewall visibility, deep packet inspection and Web content classification.

| Managed Network > Lab >                                                                                                    |                                                                                                    |                 |
|----------------------------------------------------------------------------------------------------|----------------------------------------------------------------------------------------------------|-----------------|
| Dashboard                                                                                                    | Clusters AirGroup VPN <b>Firewall</b> IP Mobility External Services DHCP WAN                                                                                                    |                 |
| Configuration<br>WLANS<br>Roles & Policies<br>Access Points<br>AP Groups<br>Authentication<br>Services<br>Interfaces<br>Controllers<br>System                       | Rate limit CP IKE traffic (pps):                                                                                                    |                 |
| Managed Network > Lab >                                                                                                    |                                                                                                    | Pending Changes |
| Dashboard<br>Configuration<br>WLANS<br>Roles & Policies<br>Access Points<br>AP Groups<br>Authentication<br>Services<br>Interfaces<br>Controllers<br>System<br>Tasks | Clusters AirGroup VPN Firewall IP Mobility External Services DHCP WAN     Rate limit CP IKE traffic (pps):   Jumbo frames processing:   Jumbo frames processing:   Bark management frames:   Enable frewall visibility:   Enable deep packet inspection:   Enable deep packet inspection:   Connect to classification server using:   IPV4 v   Drop packets during web content cache miss:   URL to redirect blocked sessions:   Enable IP classification and reputation: |                 |

For this we need to reload the MDs it they are already connected to the MM.

# **5** Controller Configuration

Once you power up the controllers that are in default state connect through the serial console and you'll see the following starting with "Auto-provisioning". There are many ways to auto provision them, here we'll do the basic configuration so it can join the mobility master and then all the configuration will be done from the MM.

Auto-provisioning is in progress. It requires DHCP and Activate servers Choose one of the following options to override or debug auto-provisioning... 'enable-debug' : Enable auto-provisioning debug logs 'disable-debug' : Disable auto-provisioning debug logs 'mini-setup' : Start mini setup dialog. Provides minimal customization and requires DHCP server 'full-setup' : Start full setup dialog. Provides full customization 'static-activate' : Provides customization for static or PPPOE ip assignment. Uses activate for master information

Enter Option (partial string is acceptable): full-setup

Current choices are:

Are you sure that you want to stop auto-provisioning and start full setup dialog? (yes/no): yes

Commands: <Enter> Submit input or use [default value], <ctrl-I> Help <ctrl-B> Back, <ctrl-F> Forward, <ctrl-A> Line begin, <ctrl-E> Line end <ctrl-D> Delete, <BackSpace> Delete back, <ctrl-K> Delete to end of line <ctrl-P> Previous question <ctrl-X> Restart beginning <ctrl-R> Reload box

Enter System name [Aruba7008]: 7008-2 Enter Switch Role (standalone|md) [md]: Enter IP type to terminate IPSec tunnel (ipv4|ipv6) [ipv4]: Enter Master switch IP address or FQDN: 192.168.1.55 Is this a VPN concentrator for managed device to reach Master switch (yes|no) [no]: This device connects to Master switch via VPN concentrator (yes|no) [no]: Is Master switch Virtual Mobility Master? (yes|no) [yes]: Master switch Authentication method (PSKwithIP|PSKwithMAC) [PSKwithIP]: Enter IPSec Pre-shared Key: \*\*\*\*\*\*\* Re-enter IPSec Pre-shared Key: \*\*\*\*\*\*\* Do you want to enable L3 Redundancy (yes|no) [no]: Enter Uplink Vlan ID [1]: Enter Uplink port [GE 0/0/0]: Enter Uplink port mode (access|trunk) [access]: Enter Uplink Vlan IP assignment method (dhcp|static|pppoe) [static]: Enter Uplink Vlan Static IP address [172.16.0.254]: 10.10.10.5 Enter Uplink Vlan Static IP netmask [255.255.255.0]: Enter IP default gateway [none]: 10.10.10.1 Enter DNS IP address [none]: 192.168.1.1 Do you wish to configure IPV6 address on vlan (yes|no) [yes]: no Do you want to configure dynamic port-channel (yes|no) [no]: Enter Country code (ISO-3166), <ctrl-I> for supported list: AU You have chosen Country code AU for Australia (yes|no)?: yes Enter the controller's IANA Time zone [America/Los Angeles]: Australia/Melbourne Enter Time in UTC [12:53:36]: Enter Date (MM/DD/YYYY) [2/2/2021]: Do you want to create admin account (yes|no) [yes]: Enter Password for admin login (up to 32 chars): \*\*\*\*\*\*\* Re-type Password for admin login: \*\*\*\*\*\*\*

System name: 7008-2 Switch Role: md IP type to terminate IPSec tunnel: ipv4 Master switch IP address or FQDN: 192.168.1.55 Is this VPN concentrator: no Connect via VPN concentrator: no IPSec authentication method: PSKwithIP Vlan id for uplink interface: 1 Uplink port: GE 0/0/0 Uplink port mode: access Uplink Vlan IP assignment method: static Uplink Vlan static IP Address: 192.168.1.57 Uplink Vlan static IP net-mask: 255.255.255.0 Uplink Vlan IP default gateway: 192.168.1.249 Domain Name Server to resolve FQDN: 192.168.1.130 Option to configure VLAN interface IPV6 address: no Country code: AU IANA Time Zone: Australia/Melbourne Admin account created: yes Note: These settings require IP-Based-PSK configuration on Master switch If you accept the changes the switch will restart! Type <ctrl-P> to go back and change answer for any question Do you wish to accept the changes (yes|no)yes INFO: Backing up existing config dir. Creating configuration... Done. System will now restart! [12:55:07]:Starting rebootme [12:55:07]:Shutdown processing started

Now we see that both the controllers show up on MM

# **6 Mobility Master Configuration**

Here we have done the previous process for two MDs and they have end up on the MM dashboard and have now got the basic configuration tat we did earlier for the "Lab" folder.

| Aruba-MM1             | ER                    | CONTROLLERS<br>⊙ 2 ① 0 | ACCESS POINTS                | CLIENTS  | ALERTS      |          |          | admin 🗸  |     |
|-----------------------|-----------------------|------------------------|------------------------------|----------|-------------|----------|----------|----------|-----|
| Managed Network >     |                       |                        |                              |          |             |          | 🖏 Search |          | 0,  |
| ି Mobility Master     | Dashboard<br>Overview | ← = 2                  | ê <mark>0</mark>             | æ 2      | <b>••</b> 0 |          |          |          | 6   |
| 📼 Aruba-MM1           | Infrastructure        | Controllers 2          | filtered by Status <b>Up</b> | • ×      |             |          |          | $\nabla$ | iii |
| 🗁 Managed Network (2) | Traffic Analysis      | NAME 🔺                 | STATUS                       | HEALTH   | UPTIME      | SOFTWARE | ACCESS   | CLIENTS  |     |
| 🗁 Lab (2)             | Security              | > 7008-1               | ⊘ Up                         | III Good | 1h 36m      | 8.6.0.7  | 0        | 0        |     |
| <b>=</b> 7008-1       | Services              | > 7008-2               | ⊘ Up                         | III Good | 1h 36m      | 8.6.0.7  | 0        | 0        |     |
| <b>5008-2</b>         | Configuration         |                        |                              |          |             |          |          |          |     |
|                       | Maintenance           |                        |                              |          |             |          |          |          |     |

Now from the MM's device view, we'll configure the IP addresses for VLAN1, 12, 20 and 30. The aim of hierarchical configuration through folder is that most of the configuration will be done at the folder level and device specific configuration to be done at the device level.

| Managed Network > Lab > 7008 | -1 i) Version 8.6.0.7  |              |                         |              |         |         |         |            |          |      | Ś   |
|------------------------------|------------------------|--------------|-------------------------|--------------|---------|---------|---------|------------|----------|------|-----|
| € <mark>,</mark> Q           | Dashboard              |              | B Routos                |              | abore   | CDE Tur | nolc    | Real Ma    | aaromon  | + ~  |     |
| 🗁 Mobility Master            | Configuration          |              | S IF ROULES             | IF VO INEIGI | 10015   | GRE TUI | IIICIS  | FUUI IVIAI | lagement |      |     |
| 📼 Aruba-MM1                  | WLANs                  | VLANs        |                         |              |         |         |         |            |          |      |     |
| 🗁 Managed Network (2)        | Roles & Policies       | NAME         |                         | ID(S)        |         |         |         |            |          |      |     |
| 🗁 Lab (2)                    | Access Points          | staff-VLAN   |                         | 20           |         |         |         |            |          |      |     |
| <b>5008-1</b>                | AP Groups              | Student-VLAN |                         | 30           |         |         |         |            |          |      | A - |
| <b>5</b> 7008-2              | Authentication         | -            |                         | 1            |         |         |         |            |          |      | Ø Ш |
|                              | Services               | +            |                         |              |         |         |         |            |          |      |     |
|                              | Interfaces             |              |                         |              |         |         |         |            |          |      |     |
|                              | Controller             | VLANs \      | LAN IDs Optio           | ns           |         |         |         |            |          |      |     |
|                              | System                 | ID IP        | /4 ADDRESS              | IPV6 A       | ENAB    | PORT    | ADMI    | OPERA      | PD CLI   | DHCP |     |
|                              | Tasks                  | 1 19         | 2.168.1.57/255.255.255  | .0           |         | 0/0/0,  | Enabled | N/A        | Disabl   | None |     |
| Managed Network > Lab > 7008 | -1 (i) Version 8.6.0.7 |              |                         |              |         |         |         |            |          |      | Ğ   |
| ମ୍ <mark>ଟି</mark> ପ         | Dashboard              |              | ID Boutos               |              | bborg   | CDE TU  | ppole   | Pool Ma    | nagomor  | at v |     |
| 🔁 Mobility Master            | Configuration          | POILS VLAN   | s if Roules             | IFV0 Neig    | 10012   | GRE TU  | TITIEIS | FUULING    | inagemen | n •  |     |
| 📼 Aruba-MM1                  | WLANs                  | VLANs        |                         |              |         |         |         |            |          |      |     |
| 🔁 Managed Network (2)        | Roles & Policies       | NAME         |                         | ID(S)        |         |         |         |            |          |      |     |
| 🗁 Lab (2)                    | Access Points          | staff-VLAN   |                         | 20           |         |         |         |            |          |      |     |
| <b>5008-1</b>                | AP Groups              | Student-VLAN |                         | 30           |         |         |         | ()         |          |      | Ø   |
| <b>5008-2</b>                | Authentication         |              |                         | 1            |         |         |         |            |          |      |     |
|                              | Services               | +            |                         |              |         |         |         |            |          |      |     |
|                              | Interfaces             |              |                         |              |         |         |         |            |          |      |     |
|                              | Controller             | VLANs > Stud | lent-VLAN VL            | AN IDs O     | Options |         |         |            |          |      |     |
|                              | System                 | ID IP        | V4 ADDRESS              | IPV6 A       | ENABL   | PORT    | ADMI    | OPERA      | PD CLI   | DHCP |     |
|                              | Tasks                  | 30 10        | 0.10.30.2/255.255.255.0 |              |         | 0/0/0   | Enabled | N/A        | Disabled | None |     |
|                              |                        |              |                         |              |         |         |         |            |          |      |     |

| Managed Network > Lab > 7008  | <b>-1</b> (i) Version 8.6.0.7 |       |               |                      |         |              |        |         |          |          |      |   | ¢   |
|-------------------------------|-------------------------------|-------|---------------|----------------------|---------|--------------|--------|---------|----------|----------|------|---|-----|
| € <mark>k</mark> Q            | Dashboard                     | Dort  |               | ID Doutos            |         | aighborg     |        | nnola   | Deel Ma  |          | + v  |   |     |
| 🔁 Mobility Master             | Configuration                 | Porte | VLAINS        | IP ROULES            | IPVOIN  | eignoors     | GRE TU | meis    | POOLINIA | nagemen  | ι 🔹  |   |     |
| 📼 Aruba-MM1                   | WLANs                         | v     | LANs          |                      |         |              |        |         |          |          |      |   |     |
| 🗁 Managed Network (2)         | Roles & Policies              | N     | AME           |                      | ID(     | 5)           |        |         |          |          |      | ſ | ⊞   |
| 🔁 Lab (2)                     | Access Points                 | s     | taff-VLAN     |                      | 20      |              |        |         | ()       |          |      | Ø |     |
| <b>5008-1</b>                 | AP Groups                     | S     | tudent-VLAN   |                      | 30      |              |        |         |          |          |      |   |     |
| <b>5</b> 7008-2               | Authentication                | -     |               |                      | 1       |              |        |         |          |          |      |   |     |
|                               | Services                      | -     | -             |                      |         |              |        |         |          |          |      |   |     |
|                               | Interfaces                    |       |               |                      |         |              |        |         |          |          |      |   |     |
|                               | Controller                    | v     | LANs > staff- | VLAN VLAN            | Ds C    | options      |        |         |          |          |      |   |     |
|                               | System                        | П     | D IPV         | 4 ADDRESS            | IPV6 A  | ENABL        | PORT   | ADMI    | OPERA    | PD CLI   | DHCP |   |     |
|                               | Tasks                         | 2     | 0 10.1        | 0.20.2/255.255.255.0 |         |              | 0/0/0  | Enabled | N/A      | Disabled | None |   |     |
| Managed Network > Lab > 7008- | -1 i Version 8.6.0.7          |       |               |                      |         |              |        |         |          |          |      |   | (Y  |
| <u>ମ୍</u> ଟ୍ୟୁ ସ୍             | Dashboard                     | Porte |               | IR Poutos            |         | loighborg    | CDE T  | unnols  | Pool M   | nagomor  | at v |   |     |
| 🗀 Mobility Master             | Configuration                 | POILS | VLANS         | IF ROULES            | IPVOI   | ieigi iboi s | GRE II | IIIIEIS | POULINI  | anagemei |      |   |     |
| 🔁 Managed Network (2)         | WLANs                         | v     | LANs          |                      |         |              |        |         |          |          |      |   |     |
| 🔁 Lab (2)                     | Roles & Policies              | N     | AME           |                      | ID(     | 5)           |        |         |          |          |      |   |     |
| <b>5008-1</b>                 | Access Points                 | s     | taff-VLAN     |                      | 20      |              |        |         |          |          |      |   | ^   |
| <b>5</b> 7008-2               | AP Groups                     | s     | tudent-VLAN   |                      | 30      |              |        |         |          |          |      |   | -11 |
|                               | Authentication                | E     | mployee-VLAN  |                      | 12      |              |        |         | U        |          |      | Ø | -   |
|                               | Services                      | -     | _             |                      | 1       |              |        |         |          |          |      |   | ~   |
|                               | Interfaces                    |       |               |                      |         |              |        |         |          |          |      |   |     |
|                               | Controller                    | v     | LANs > Emplo  | oyee-VLAN V          | LAN IDs | Options      | 5      |         |          |          |      |   |     |
|                               | System                        | 10    | D IPV         | ADDRESS              | IPV6 A  | ENABL        | PORT   | ADMI    | OPERA    | PD CLI   | DHCP |   |     |
|                               | Tasks                         | 1     | 2 10.1        | 0.12.2/255.255.255.0 |         |              | 0/0/0  | Enabled | N/A      | Disabled | None |   |     |

We are going to create couple of AP-groups, you can then put various APs in each group, and they would have their own specific WLAN settings.

| Managed Network > Lal | b >                                   |     |  |
|-----------------------|---------------------------------------|-----|--|
| Dashboard             | AP Groups 4                           |     |  |
| Configuration         | NAME                                  | APs |  |
| WLANs                 | default                               | -   |  |
| Roles & Policies      | NoAuthApGroup                         |     |  |
| Access Points         | Building1                             | -   |  |
| AP Groups             | Building2                             | -   |  |
| Authentication        | · · · · · · · · · · · · · · · · · · · |     |  |

Also enable auto certificate provisioning of the APs.

| aruba                                                                                                    | MOBILITY MA<br>Aruba-MI | ASTER<br>M1                                                           |                                                           | co<br>⊘                                   | NTROLLERS | ACCESS POI   | INTS | CLIENTS<br>♡ 0 ∞ 0 | ALERTS   |      |
|----------------------------------------------------------------------------------------------------|-------------------------|-----------------------------------------------------------------------|-----------------------------------------------------------|-------------------------------------------|-----------|--------------|------|--------------------|----------|------|
| Managed Netwo                                                                                                    | rk > Lab >              |                                                                       |                                                           |                                           |           |              |      |                    |          |      |
| Dashboard                                                                                                    |                         | General                                                               | Admin                                                     | AirWave                                   | CPSec     | Certificates | SNMP | Logging            | Profiles | More |
| Configuration<br>WLANS<br>Roles & Policies<br>Access Points<br>AP Groups<br>Authentication<br>Services<br>Interfaces<br>Controllers |                         | <ul> <li>Control</li> <li>Enab</li> <li>Enab</li> <li>Only</li> </ul> | Plane Sect<br>le CPSec:<br>le auto cert  <br>accept APs f | urity<br>provisioning:<br>rom specified r | ranges: C |              |      |                    |          |      |

You need to enable the following as well to be able to see the classification and WebCC info in the MD dashboard as well as in Airwave.

| 🗲 Mobility Master 👌                                                                                                    |                                                                                                    |                                                                                                    |
|----------------------------------------------------------------------------------------------------|----------------------------------------------------------------------------------------------------|----------------------------------------------------------------------------------------------------|
| <ul> <li>Mobility Master &gt;</li> <li>Mobility Master</li> <li>Mobility Master</li> <li>Aruba-MM1</li> <li>Managed Network (2)</li> <li>Lab (2)</li> </ul> | Configuration<br>Roles & Policies<br>Authentication<br>Services<br>Interfaces<br>Controllers<br>System | Clusters       VPN       Firewall       Guest Provisioning       AirMatch       IoT         Rate limit CP trusted mcast traffic (pps):       1953       1953         Rate limit CP route traffic (pps):       976         Rate limit CP session mirror traffic (pps):       976         Rate limit CP VRRP traffic (pps):       512         Rate limit CP ARP traffic (pps):       976                                                       |
|                                                                                                    | License<br>Redundancy                                                                                  | Rate limit CP I2 protocol/other traffic (pps):976Rate limit CP auth process traffic (pps):976Rate limit CP IKE traffic (pps):1953Jumbo frames processing:1953Jumbo frames processing:Mark management frames:Enable deep packet inspection:Enable web content classification:Connect to classification server using:IPv4 Drop packets during web content cache miss:URL to redirect blocked sessions:Enable IP classification and reputation: |

# 6.1 Dot1x Wireless Configuration

We'll go through the Task wizard to set this up. We are going to create a dot1x WLAN that uses ClearPass as the Authentication server.

| Managed Network > Lab > |                  |                                                                       |
|-------------------------|------------------|-----------------------------------------------------------------------|
| <b>€</b> ,              | Dashboard        | Tasks                                                                 |
| 🔁 Mobility Master       | Configuration    |                                                                       |
| 🔁 Managed Network (2)   | WLANs            | Deploy New Access Points                                              |
| 🗁 Lab (2)               | Roles & Policies | Create a new WLAN                                                     |
| <b>5008-1</b>           | Access Points    | <ul> <li>Define Wireless Intrusion Protection (WIP) policy</li> </ul> |
| <b>5008-2</b>           | AP Groups        | → Bulk configuration upload                                           |
|                         | Authentication   | → Install new software                                                |
|                         | Services         | → Reboot controllers                                                  |
|                         | Interfaces       | Show upgrade status                                                   |
|                         | Controllers      |                                                                       |
|                         | System           |                                                                       |
|                         | Tasks            |                                                                       |
|                         | Redundancy       |                                                                       |
|                         | IoT              |                                                                       |
|                         | Maintenance      |                                                                       |
| Dashboard               | New WLAN         |                                                                       |
|                         |                  |                                                                       |

| WLANS            | General          |                  | VLANs | Security | Access |
|------------------|------------------|------------------|-------|----------|--------|
| Roles & Policies |                  |                  |       | 2        |        |
| Access Points    | Name (SSID):     | school           |       |          |        |
| AP Groups        | Primer (3310).   |                  | Cuert |          |        |
| Authentication   | Primary usage:   | Employee         | Guest |          |        |
| Services         |                  | Select AP Groups | ~     |          |        |
| Interfaces       | Broadcast on:    | default          | ^     |          |        |
| Controllers      |                  | Building2        | ~     |          |        |
| System           | Forwarding mode: | Tunnel           | ~     |          |        |

#### Dashboard

#### Configuration

WLANs Roles & Policies Access Points AP Groups

Authentication

# New WLAN

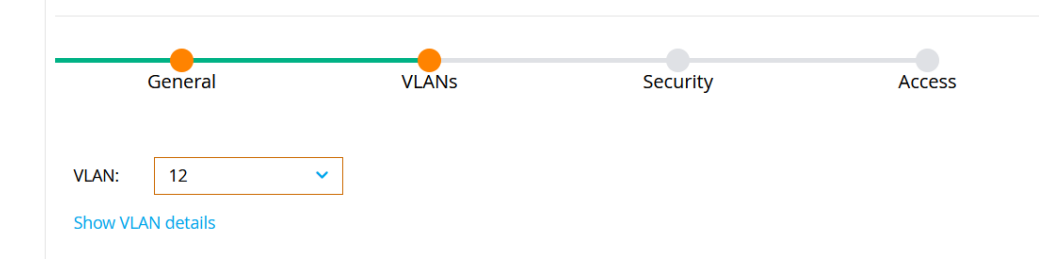

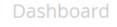

# New WLAN

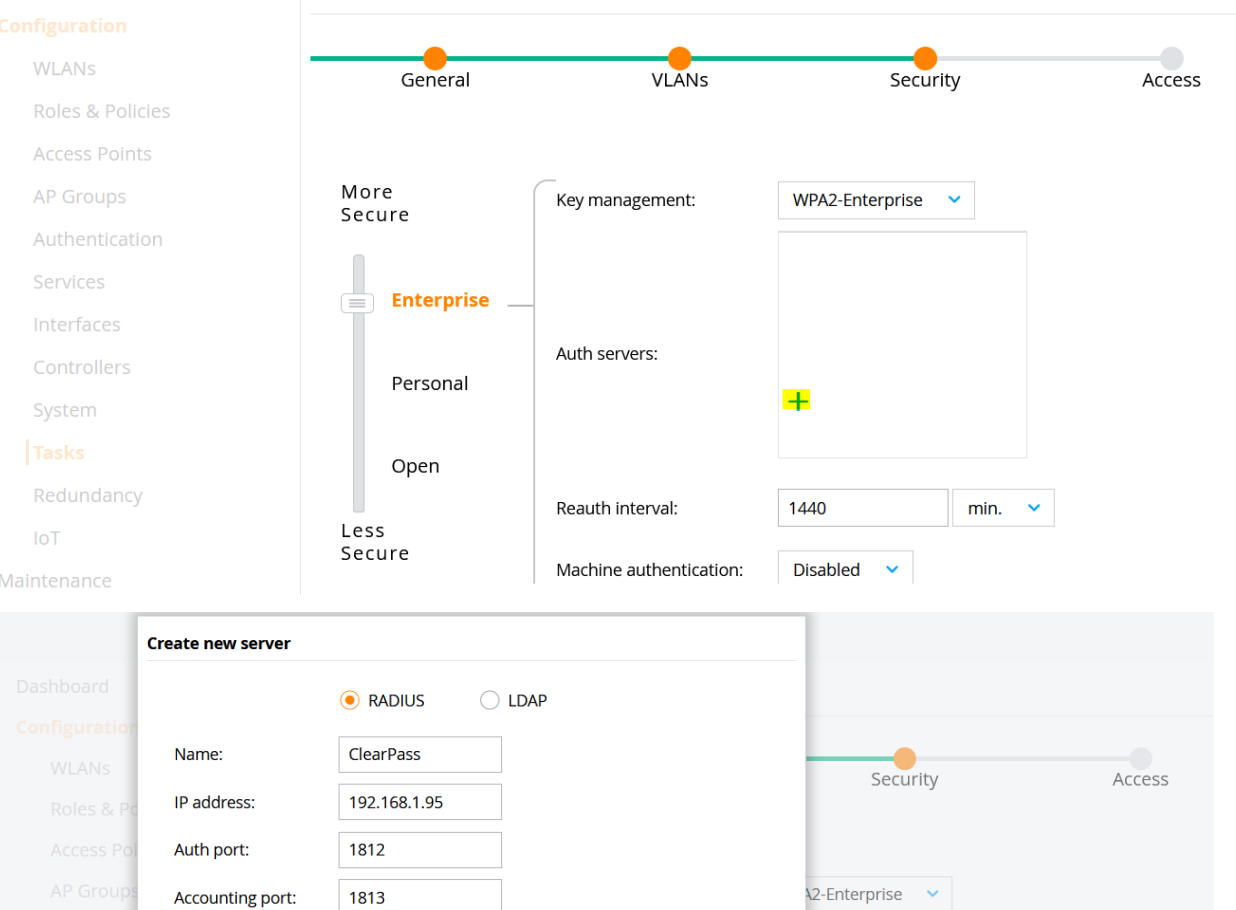

Cancel

Reauth interval:

Submit

1440

min. 🗸

#### Dashboard

Shared key:

Retype key:

Timeout:

•••••

•••••

Open

5

Less

| abriboura        |                |                         |                   |        |
|------------------|----------------|-------------------------|-------------------|--------|
|                  | General        | VLANs                   | Security          | Access |
| WLANS            |                |                         |                   |        |
| Roles & Policies |                |                         |                   |        |
| Access Points    | More<br>Secure | Key management:         | WPA2-Enterprise 💙 |        |
| AP Groups        | Steart         |                         | ClearPass         |        |
| Authentication   | Enterprise     |                         |                   |        |
| Services         |                |                         |                   |        |
| Interfaces       | Personal       | Auth servers:           |                   |        |
| Controllers      | i ci sonai     |                         | +                 |        |
| System           | Open           |                         |                   |        |
|                  | , i            | Reauth interval:        | 1440 min. 🗸       |        |
| Redundancy       | Less           |                         |                   |        |
| IoT              | Secure         | Machine authentication: | Disabled 💙        |        |
| laintenance      |                | Blacklisting:           | 0                 |        |

#### New WLAN

|                         |                       | _                          |                                | _                 |
|-------------------------|-----------------------|----------------------------|--------------------------------|-------------------|
| WLANS                   | General               | VLANs                      | Security                       | Access            |
| Roles & Policies        |                       |                            |                                |                   |
| Access Points           | Default relay         | quest                      |                                |                   |
| AP Groups               | Deraut role.          |                            |                                |                   |
| Authentication          | Server-derived roles: | Lice value returned from   | clearDace or other auth conver |                   |
| Services                | Derivation method:    | Use rules defined in table | below                          |                   |
| Interfaces              | Show roles            |                            |                                |                   |
| Controllers             |                       |                            |                                |                   |
| Managed Network > Lab > |                       |                            |                                | Pending Changes 🗘 |
| Dashboard               | New WLAN              |                            |                                |                   |

# Dashboard New WLAN Configuration The new WLAN can be viewed in the WLAN List WLANs The new WLAN can be viewed in the WLAN List Roles & Policies NOTE: The new WLAN has been added to the pending changes list. To deploy all pending changes, click Pending Changes at top right.

| Managed Network > Lab > |                  | Configuration De | ployment Status       |         |         |
|-------------------------|------------------|------------------|-----------------------|---------|---------|
| Dashboard               | Tasks            | Update for 2     | Managed Controller(s) |         |         |
| Configuration           |                  | opulle for 2     | managea controner(s)  |         |         |
|                         | Deploy New /     | TARGET           | NODEPATH              | STATUS  | MESSAGE |
| WLANS                   | Croate a pow     | 7008-2           | Managed Network       | $\odot$ |         |
| Roles & Policies        |                  | 7008-1           | Managed Network       | $\odot$ |         |
| Access Points           | → Define Wirel€  |                  | 0                     | Ŭ       |         |
| AP Groups               | → Bulk configur  |                  |                       |         |         |
| Authentication          | → Install new sc |                  |                       |         |         |
| Services                | → Reboot contr   |                  |                       |         |         |
| Interfaces              | 🔺 Show upgrad    |                  |                       |         | Close   |

# Make sure to submit and apply changes.

| Managed Network > Lab >     |                       |           |       |       |              |     |   |            |              |                        | ¢)       |
|-----------------------------|-----------------------|-----------|-------|-------|--------------|-----|---|------------|--------------|------------------------|----------|
| Dashboard                   | AP Groups 4           |           |       |       |              |     |   |            |              |                        |          |
| Configuration               | NAME                  |           |       | 4     | \Ps          |     |   |            |              |                        |          |
| WLANs                       | default               |           |       | 1     | I            |     |   |            |              |                        | ^        |
| Roles & Policies            | NoAuthApGroup         |           |       | -     | -            |     |   |            |              |                        | _        |
| Access Points               | Building1             |           |       |       | -            |     |   |            |              |                        | Ō        |
| AP Groups<br>Authentication | Building2             |           |       |       | -            |     |   |            |              |                        | ~        |
| Services                    | AP Groups > Building1 | APs       | WLANs | Radio | Mesh         | LMS | М | ultiZone   | ΙοΤ          |                        |          |
| Interfaces                  | NAME                  | AP GROU   | Р     | A     | IRTIME LIMIT | (%) |   | PER-USER L | LIMIT (KBPS) | PER-RADIO LIMIT (KBPS) | <b>=</b> |
| Controllers                 | school                | Building1 | 1     | -     |              |     |   | -          |              | •                      | Ū        |

Now you can connect the APs, we'll not be covering the discovery process that APs use, but since the APs are not sharing L2 adjacencies with the controllers, we'll use the DNS method. Here you'll notice that the new AP has ended up in default ap-group.

| aruba                        | MOBILITY MAS<br>Aruba-MM | TER<br>1                    | co<br>©                 | NTROLLERS ACC<br>2 ○ 0 ⊘ | ESS POINTS 0    | CLIENTS ALE | RTS<br>O         |               | admin 🗸  |     |
|------------------------------|--------------------------|-----------------------------|-------------------------|--------------------------|-----------------|-------------|------------------|---------------|----------|-----|
| Managed Netwo                | ork >                    |                             |                         |                          |                 |             |                  | 🔄 Search      |          | ٥,  |
| )ashboard<br>Overview        |                          |                             | rs Etred by Status Up X | 1 Access Device          | 2 Uplinks       |             | 0 Clusters       |               | $\nabla$ | iii |
| Traffic Analysis<br>Security |                          | NAME<br>> 20:4c:03:5c:05:6e | STATUS                  | CLIENTS<br>0             | UPTIME<br>1h 9m | MANAGED BY  | GROUP<br>default | MODEL<br>303H |          |     |
| Services                     |                          |                             |                         |                          |                 |             |                  |               |          |     |

Notice that the AP has landed on 7008-1 because "aruba-master" resolves to that IP address. If we had enabled clustering, then after AP's initial contact to 7008-1 it would also learn the IP address of the 7008-2 controller. More

about that later. Note that the best practice is to point the "aruba-master" DNS resolution to VRRP VIP address that covers two or more controllers.

Anyway, we'll select this AP and move to builling1 AP-group

| Jashboard                                                                                                    | Campus APs Remote APs Mesh APs Whitelist Provisioning Rules                                                                                                    |                                                |
|----------------------------------------------------------------------------------------------------|----------------------------------------------------------------------------------------------------|------------------------------------------------|
| onfiguration                                                                                                    |                                                                                                    |                                                |
| WLANs                                                                                                    | Campus APs 1                                                                                                    | Q                                              |
| Roles & Policies                                                                                                    | AP NAME AP GROUP IPV4 ADDRESS IPV6 ADDRESS SWITCH IP MAC ADDRESS SERIAL # TYPE                                                                                                    | FLAGS                                          |
| Access Points                                                                                                    | ✓ 20:4c:03:5c:05:6e default 10.10.10.20 - 192.168.1.57 20:4c:03:5c:05:6e CNHVK2R42H 303H                                                                                                    | 2                                              |
| AP Groups                                                                                                    |                                                                                                    |                                                |
| Authentication                                                                                                    |                                                                                                    |                                                |
| Services                                                                                                    |                                                                                                    |                                                |
| Interfaces                                                                                                    |                                                                                                    |                                                |
| Controller                                                                                                    | Provision 50 ×                                                                                                    | < 1 →                                          |
| System                                                                                                    | Flags:                                                                                                    |                                                |
| Tasks                                                                                                    | U = Unprovisioned, N = Duplicate name, G = No such group, L = Unlicensed, I = inactive, D = Dirty or no config. E = Regulatory Domain Mismatch, X = Maintenance Mode<br>in AP, s = LACP striping, R = Remote AP, R = Remote AP requires Auth, C = Cellular RAP, c = CRET-Based RAP, I = 802, I x use E<br>forder sector 2. Under Version 2. Under Sector D R = Estending works and the Sector Sector RET Resource Londong e - Durder V = Auch and                                                                                          | , P = PPPOE AP, B = Bu<br>ST, 1 - = 802.1x use |
| Dedundance                                                                                                    | Datazone AP, $\mathbf{e}$ = Custom EST cert, $\mathbf{p}$ = In deep-sleep status, $\mathbf{A}$ = Using WiFi uplink, $\mathbf{r}$ = Power Restricted, $\mathbf{T}$ = Thermal ShutDown, $\mathbf{F}$ = AP failed 802.1x authentication                                                                                                    | , r – Mesii Recovery, z                        |
|                                                                                                    |                                                                                                    |                                                |
| Managed Network > Lab >                                                                                                    | 2008-1 🕕 Version 8.6.0.7                                                                                                    |                                                |
| ashboard                                                                                                    |                                                                                                    |                                                |
|                                                                                                    | Campus APs Remote APs Mesh APs Whitelist Provisioning Rules                                                                                                    |                                                |
|                                                                                                    | Provision 50                                                                                                    | ✓ < 1                                          |
| MLANS                                                                                                    |                                                                                                    |                                                |
| Roles & Policies                                                                                                    | 20:4c:03:5c:05:6e                                                                                                    |                                                |
|                                                                                                    |                                                                                                    |                                                |
| AP Groups                                                                                                    | MAC address: 20:4c:03:5c:05:6e                                                                                                    |                                                |
| Authentication                                                                                                    | Name: 20:4c:03:5c:05:6e                                                                                                    |                                                |
|                                                                                                    | AP group: Building1 V                                                                                                    |                                                |
| Interfaces                                                                                                    | Controller discoven                                                                                                    |                                                |
|                                                                                                    | Controller discovery preference:                                                                                                    |                                                |
|                                                                                                    |                                                                                                    |                                                |
|                                                                                                    | IP: (•) DHCP () Static                                                                                                    |                                                |
| Tasks                                                                                                    | IP: • DHCP Static                                                                                                    |                                                |
| Tasks<br>Redundancy                                                                                                    | IP:   Deployment:  Campus  Remote  Mesh  Remote  Remote  Deployment:                                                                                                    |                                                |
| Tasks<br>Redundancy<br>aintenance                                                                                                    | IP:        • DHCP      Static        Deployment:        • Campus      Remote        WI-Fl uplink:                                                                                                    |                                                |
| Tasks<br>Redundancy<br>Intenance<br>Managed Network > Lab > 7                                                                                                    | IP:          • DHCP         • Static          Deployment:          • Campus         • Remote          WI-FI uplink:           7008-1       • Access Points will be Pabooted                                                                                                    |                                                |
| Tasks<br>Redundancy<br>Jintenance<br>Managed Network > Lab > 7<br>Shboard                                                                                                    | IP:          • DHCP         • Static          Deployment:          • Campus         • Remote          Wi-Fi uplink:          • Access Points will be Rebooted                                                                                                    |                                                |
| Tasks<br>Redundancy<br>aintenance<br>Managed Network > Lab > 7<br>shboard<br>nfiguration                                                                                                    | IP:          • DHCP         • Static          Deployment:          • Campus         • Remote          Wi-Fl uplink:          • Campus          7008-1       Version 8.6.0.7          Campus APs       Remot         CAUTION: Applying this configuration change will                                                                                                    |                                                |
| Tasks<br>Redundancy<br>Intenance<br>Managed Network > Lab > 7<br>Shboard<br>nfiguration<br>WLANS                                                                                                    | IP:          • DHCP         • Static          Deployment:          • Campus         • Remote          Wi-Fi uplink:          • Campus          7008-1       Version 8.6.0.7          Campus APs       Remot         CAUTION: Applying this configuration change will         interrupt service while the affected Access Points are                                                                                                    |                                                |
| Tasks<br>Redundancy<br>Intenance<br>Managed Network > Lab > 7<br>Shboard<br>Infiguration<br>WLANS<br>Roles & Policies                                                                                                    | IP:          • DHCP         • Static          Deployment:          • Campus         • Remote          Wi-Fi uplink:          • Campus          7008-1       Version 8.6.0.7          Campus APs       Remot         CAUTION: Applying this configuration change will          interrupt service while the affected Access Points are         rebooted.                                                                                                    | < 1 >                                          |
| Tasks<br>Redundancy<br>Intenance<br>Managed Network > Lab > 7<br>Shboard<br>Infiguration<br>WLANs<br>Roles & Policies                                                                                                    | IP:          • DHCP         • Static          Deployment:          • Campus         • Remote          Wi-Fi uplink:          • Campus          7008-1       Version 8.6.0.7         Campus APs       Remot         CAUTION: Applying this configuration change will         interrupt service while the affected Access Points are         rebooted.          Do you want to continue ?          Do you want to continue ?                                                                                                    |                                                |
| Tasks<br>Redundancy<br>Intenance<br>Managed Network > Lab > 7<br>Shboard<br>Infiguration<br>WLANs<br>Roles & Policies<br>Access Points                                                                                                    | IP:          • DHCP         • Static          Deployment:          • Campus         • Remote          Wi-Fi uplink:          • Campus          7008-1       Version 8.6.0.7             • Campus APs         remot           • Access Points will be Rebooted             • CAUTION: Applying this configuration change will         interrupt service while the affected Access Points are         rebooted.         Do you want to continue ?                                                                                            |                                                |
| Tasks Redundancy Redundancy Intenance Managed Network > Lab > 7 shboard Infiguration WLANs Roles & Policies Access Points AP Groups Utables                                                                                                    | IP:<br>Deployment:<br>W-Fi uplink:<br>Campus APs Remot<br>Provision<br>CAUTION: Applying this configuration change will<br>interrupt service while the affected Access Points are<br>rebooted.<br>Do you want to continue ?<br>MAC address:<br>Cancel Continue & Reboot                                                                                                    |                                                |
| Tasks Redundancy Intenance Managed Network > Lab > 7 shboard figuration WLANs Roles & Policies Access Points AP Groups Authentication                                                                                                    | IP:<br>Deployment:<br>W-Fi uplink:<br>Campus APs Remot<br>Provision<br>20:4c:03:5c:05:6e<br>MAC address:<br>Name:<br>20:4c:03:5c:05:6e<br>Marcel<br>Cancel<br>Continue & Reboot<br>Cancel<br>Continue & Reboot<br>Continue & Reboot<br>Continue & Reboot                                                                                                    |                                                |
| Tasks<br>Redundancy<br>Intenance<br>Managed Network > Lab > 7<br>shboard<br>figuration<br>WLANS<br>Roles & Policies<br>Access Points<br>AP Groups<br>Authentication<br>Services                                                                                                    | IP:<br>Deployment:<br>W-Fi uplink:                                                                                                    |                                                |
| Tasks Redundancy Redundancy Intenance Managed Network > Lab > 7 Shboard figuration WLANs Roles & Policies ACCess Points AP Groups Authentication Services Interfaces                                                                                                    | IP:<br>Deployment:<br>W-Fi uplink:                                                                                                    |                                                |
| Tasks<br>Redundancy<br>Intenance<br>Managed Network > Lab > 7<br>Shboard<br>figuration<br>WLANS<br>Roles & Policies<br>Access Points<br>AP Groups<br>Authentication<br>Services<br>Interfaces<br>Controller                                                                                                    | IP:<br>Deployment:<br>W-Fi uplink:                                                                                                    |                                                |
| Tasks Redundancy Redundancy Intenance Managed Network > Lab > 7 Shboard figuration WLANs Roles & Policies AP Groups Authentication Services Interfaces Controller System                                                                                                    | IP:<br>Deployment:<br>W-Fi uplink:<br>7008-1 ○ Version 8.6.0.7<br>Campus APs Remot<br>CAUTION: Applying this configuration change will<br>interrupt service while the affected Access Points are<br>rebooted.<br>Do you want to continue ?<br>MAC address:<br>Name:<br>20:4c:03:5c:05:6e<br>MAC address:<br>Name:<br>20:4c:03:5c:05:6e<br>AP group:<br>Building1 ♥<br>Controller discovery:<br>© Use AP discovery protocol (ADP) 	Static<br>Controller discovery preference:<br>Provision<br>Provision<br>Do you want to continue 8 Reboot |                                                |
| Tasks Redundancy Redundancy Intenance Managed Network > Lab > 7 Hanaged Network > Lab > 7 Hanaged Network > Lab > 1 Hanaged Network > Lab > 1 Hanage | IP:<br>Deployment:<br>Wi-Fi uplink:                                                                                                    |                                                |
| Tasks Redundancy Redundancy intenance Managed Network > Lab > 7 shboard figuration WLANs Roles & Policies Access Points AIP Groups Authentication Services Interfaces Controller System Tasks Redundancy                                                                                                    | IP:<br>Deployment:<br>Wi-Fi uplink:                                                                                                    |                                                |

Now when the AP reboots, it will be in building1 ap-group and will broadcast "school" SSID.

Here we'll create the user roles that ClearPass will pass to MDs based on the policies that will be configured

| Managed Network > Lab       | >                                        |          |
|-----------------------------|------------------------------------------|----------|
| Dashboard                   | <b>Roles</b> Policies Applications Alias | es       |
| Configuration               |                                          |          |
| WLANs                       | Roles 14                                 |          |
| <b>Roles &amp; Policies</b> | NAME                                     | RULES    |
| Access Points               | logon                                    | 32 Rules |
| AP Groups                   | guest                                    | 11 Rules |
| Authentication              | ap-role                                  | 35 Rules |
| Services                    | stateful-dot1x                           | 0 Rules  |
| Interfaces                  | sys-ap-role                              | 24 Rules |
| Controllers                 | sys-switch-role                          | 24 Rules |
| System                      | +                                        |          |
| Managed Network > Lab >     | New Role                                 |          |
| Dashboard                   | Roles Polic Name: Staff                  |          |
| Configuration               |                                          |          |
| WLANS                       | Roles 16                                 | Cancel   |
| Roles & Policies            | NAME                                     |          |
| Access Points               | denyall 1 R                              | tules    |

| Managed Network > Lab > |                         |                      |          |  |  |  |  |  |
|-------------------------|-------------------------|----------------------|----------|--|--|--|--|--|
| Dashboard               | <b>Roles</b> Policies A | Applications Aliases |          |  |  |  |  |  |
| Configuration           |                         |                      |          |  |  |  |  |  |
| WLANs                   | Roles 16                |                      |          |  |  |  |  |  |
| Roles & Policies        | NAME                    |                      | RULES    |  |  |  |  |  |
| Access Points           | denyall                 |                      | 1 Rules  |  |  |  |  |  |
| AP Groups               | default-via-role        |                      | 3 Rules  |  |  |  |  |  |
| Authentication          | default-vpn-role        |                      | 4 Rules  |  |  |  |  |  |
| Services                | authenticated           |                      | 4 Rules  |  |  |  |  |  |
| Interfaces              | voice                   |                      | 43 Rules |  |  |  |  |  |
|                         | <mark>Staff</mark>      |                      | 0 Rules  |  |  |  |  |  |
| Controllers             | <mark>Studen</mark> t   |                      | 0 Rules  |  |  |  |  |  |
| System                  | +                       |                      |          |  |  |  |  |  |

# We'll just add a "allow-all" policy to both user roles.

| Managed Network > Lab > | Nev              | v Policy               |                     |                                      |                 |
|-------------------------|------------------|------------------------|---------------------|--------------------------------------|-----------------|
| Dashboard               | Roles Polic      |                        |                     |                                      |                 |
| Configuration           | derault-via-role | Add an existing policy | Create a new policy |                                      |                 |
| WLANs                   | default-vpn-rol  | Policy type:           | Session 🗸           |                                      |                 |
| Roles & Policies        | authenticated    | Policy name:           | allowall            | <b>~</b>                             |                 |
| Access Points           | Staff            | Position:              |                     |                                      |                 |
| AP Groups               | Student          |                        |                     |                                      |                 |
| Authentication          | +                |                        | Cance               | al Submit                            |                 |
| Services                | _                |                        |                     |                                      |                 |
| Interfaces              | Staff Policie    | es Bandwidth Capti     | ve Portal More      |                                      | Show Basic View |
| Controllers             | NAME             | RULES COUNT            | TYPE                | POLICY USAGE                         | III             |
| System                  | global-sacl      | 0                      | session             | logon, guest, ap-role, stateful-dot. |                 |
| Tasks                   | apprf-staff-sacl | 0                      | session             | Staff                                |                 |
| Redundancy              | Staff            | 0                      | session             | Staff                                |                 |

| Managed Network > Lab > |                    |              |                       |         |                                     | Pending Changes |
|-------------------------|--------------------|--------------|-----------------------|---------|-------------------------------------|-----------------|
| Dashboard               | Roles Policies Ap  | plications A | liases                |         |                                     |                 |
| Configuration           | detault-via-role   |              | 3 Rules               |         |                                     |                 |
| WLANs                   | default-vpn-role   |              | 4 Rules               |         |                                     |                 |
| Roles & Policies        | authenticated      |              | 4 Rules               |         |                                     |                 |
| Access Points           | voice              |              | 43 Rules              |         |                                     |                 |
| AP Groups               | Staff              |              | 2 Rules               |         |                                     |                 |
| Authoptication          | Student            |              | 2 Rules               |         |                                     | Ш <sub>У</sub>  |
| Authentication          | +                  |              |                       |         |                                     |                 |
| Services                |                    |              |                       |         |                                     |                 |
| Interfaces              | Student Policies   | Bandwidth    | <b>Captive Portal</b> | More    |                                     | Show Basic View |
| Controllers             | NAME               | RULES COU    | JNT                   | ТҮРЕ    | POLICY USAGE                        | Ħ               |
| System                  | global-sacl        | 0            |                       | session | logon, guest, ap-role, stateful-dot | ^               |
| Tasks                   | apprf-student-sacl | 0            |                       | session | Student                             |                 |
| Redundancy              | Student            | 0            |                       | session | Student                             |                 |
| IoT                     | allowall           | 2            |                       | session | default-iap-user-role, default-via  | ~               |

# Lastly, we'll also assign a VLAN to each role

|                       | Dashboard      | Roles Policies Applications Aliases          |                 |
|-----------------------|----------------|----------------------------------------------|-----------------|
| 🗎 Mobility Master     |                |                                              |                 |
| 🔁 Managed Network (2) | WLANS          | Staff 2 Rules                                |                 |
|                       |                | Student 2 Rules                              | ~               |
| <b>5008-1</b>         | Access Points  |                                              |                 |
| <b>5</b> 7008-2       | AP Groups      |                                              |                 |
|                       | Authentication | Staff Policies Bandwidth Captive Portal More | Show Basic View |
|                       |                | <ul> <li>Network</li> </ul>                  |                 |
|                       | Interfaces     | VI AN:                                       |                 |
|                       | Controllers    |                                              |                 |
|                       |                | Re-auth interval: 0 minutes V                |                 |
|                       | Tasks          | Max sessions: 65535                          |                 |
|                       | Redundancy     | Deep packet inspection:                      |                 |
|                       | IoT            | Web content classification:                  |                 |
|                       | Maintenance    | Youtube education:                           |                 |

# We'll do the same thing for the student user role.

# Here we'll configure dynamic authorisation that will use CoA. It is pointing to the same ClearPass

| ■ Managed Network > Lab >                                                                                           |                                                | New Server                              |                                                                  |                                |             |                                                     |
|----------------------------------------------------------------------------------------------------|------------------------------------------------|-----------------------------------------|------------------------------------------------------------------|--------------------------------|-------------|-----------------------------------------------------|
| Dashboard<br>Configuration<br>WLANs<br>Roles & Policies<br>Access Points<br>AP Groups<br>Authentication<br>Services | Auth Servers                                   | Type:<br>IP address vers<br>IP address: | Dynamic A<br>sion: <ul> <li>IPv4</li> <li>192.168.1.5</li> </ul> | Authorization  IPv6 IPv6       | Cancel Subm | Advanced<br>server<br>1<br>1<br>1                   |
| Interfaces<br>Controllers<br>System<br>Tasks<br>Redundancy                                                          | All Servers 2<br>NAME<br>ClearPass<br>Internal |                                         | TYPE<br>RADIUS                                                   | IP ADDRESS / 1<br>192.168.1.95 | HOSTNAME    | SERVER GROUP<br>school_dot1_svg<br>default internal |

| Managed Network > Lab > |                |                               |                          |                  | Pending Changes 🗘 |
|-------------------------|----------------|-------------------------------|--------------------------|------------------|-------------------|
| Dashboard               | Auth Servers A | AA Profiles L2 Authentication | L3 Authentication User R | ules Advanced    |                   |
|                         | All Servers 3  |                               |                          |                  | ^                 |
| WLANs                   | NAME           | ТҮРЕ                          | IP ADDRESS / HOSTNAME    | SERVER GROUP     |                   |
| Roles & Policies        | ClearPass      | RADIUS                        | 192.168.1.95             | school_dot1_svg  |                   |
| Access Points           | Internal       |                               | -                        | default internal |                   |
| AP Groups               | -              | RFC 3576                      | 192.168.1.95             | -                | Ū                 |
|                         | +              |                               |                          |                  |                   |
| Services                |                |                               |                          |                  |                   |
| Interfaces              | Server Options |                               |                          |                  |                   |
|                         |                |                               |                          |                  |                   |
|                         | Key:           | •••••                         |                          |                  |                   |
| Tasks                   | Retype I       | ey:                           |                          |                  |                   |
| Redundancy              |                |                               |                          |                  |                   |
| loT                     |                |                               |                          |                  |                   |
| Maintenance             | ٢              |                               |                          |                  | >                 |
|                         |                |                               |                          |                  | Cancel            |

# And we'll add rfc3576 sever to the AAA profile for the School WLAN

| ashboard         | Au | th Servers   | AAA Profiles       | L2 Authentication      | L3 | Authentication Use | r Rules Advanced |  |
|------------------|----|--------------|--------------------|------------------------|----|--------------------|------------------|--|
| onfiguration     |    |              |                    | •                      |    |                    |                  |  |
| WLANs            |    | AAA Profiles |                    |                        |    | RFC 3576 Server    |                  |  |
| Roles & Policies |    | ÷ =          | default-dot1x-psk  |                        | ^  |                    | RFC 3576 SERVER  |  |
| Access Points    |    | ⊕ <b>⊡</b>   | default-iap-aaa-pr | of                     |    |                    | 192.168.1.95     |  |
| AP Groups        |    | ⊕ <b>⊡</b>   | default-mac-auth   |                        |    | REC 3576 server    |                  |  |
| Authentication   |    | ÷            | default-open       |                        | 1  |                    |                  |  |
| Services         |    | ⊕ <b>Ξ</b>   | default-tunneled-u | use                    |    |                    | +                |  |
| Interfaces       |    | ÷            | default-xml-api    |                        |    |                    |                  |  |
| Controllers      |    | ΘΒ           | school_aaa_prof    |                        |    |                    |                  |  |
| System           |    |              | 📑 802.1X Authe     | ntication              |    |                    |                  |  |
| Tasks            |    |              | 📑 802.1X Authe     | ntication Server Group |    |                    |                  |  |
| Redundancy       |    |              | 📑 MAC Authent      | ication                |    |                    |                  |  |
| ют               |    |              | 🖻 MAC Authent      | ication Server Group   |    |                    |                  |  |
| aintenance       | <  |              |                    |                        |    |                    |                  |  |

And enable RADIUS accounting, note that we can create a new accounting server group but here we'll sue the same.

| Managed Network > Lab > |                                                                                   |
|-------------------------|-----------------------------------------------------------------------------------|
| Dashboard               | Auth Servers AAA Profiles L2 Authentication L3 Authentication User Rules Advanced |
| Configuration           |                                                                                   |
| WLANs                   | AAA Profiles Server Group: school_dot1_svg                                        |
| Roles & Policies        | default-dot1x-psk                                                                 |
| Access Points           | Gefault-iap-aaa-prof                                                              |
| AP Groups               | G default-mac-auth     Fail Through:                                              |
| Authentication          | C default-open                                                                    |
| Services                |                                                                                   |
| Interfaces              |                                                                                   |
| Controllers             | ⊙ 🕒 school_aaa_prof                                                               |
| System                  | B02.1X Authentication                                                             |
| Tasks                   | 802.1X Authentication Server Group                                                |
| Redundancy              | MAC Authentication                                                                |
| IoT                     | MAC Authentication Server Group                                                   |
| Maintenance             | RADIUS Accounting Server Group                                                    |
|                         | RFC 3576 server                                                                   |
|                         | C XML API server                                                                  |

Now because CoA will need to have a specific IP address of MD (controller), we need to specify that at the device level and as seen here we are assigning 192.168.1.57 as NAS ID.

| Managed Network > Lab > 700 | 8-1 🕕 Version 8.6.0.7 |                        |                      |                  |                        |                          |                                           |
|-----------------------------|-----------------------|------------------------|----------------------|------------------|------------------------|--------------------------|-------------------------------------------|
| € <mark>,</mark> c          | Dashboard             | Auth Servers AAA Pr    | ofiles 12 Authenti   | cation 13 Author | atication User Rules   | Advanced                 |                                           |
| 🔁 Mobility Master           | Configuration         | Addi Scivers 70000     |                      |                  | incutori osci itales   | Advanced                 |                                           |
| 🗁 Managed Network (2)       | WLANs                 | Server Groups 3        |                      |                  |                        |                          |                                           |
| 🔁 Lab (2)                   | Roles & Policies      | NAME                   | SERVERS              | FAIL THROUGH     | LOAD BALANCE           | SERVER RULES             | (                                         |
| 📼 <b>7008-1</b>             | Access Points         | default                | 1                    | -                | -                      | 1                        |                                           |
| <b>5008-2</b>               | AP Groups             | internal               | 1                    | -                |                        | 1                        | •                                         |
|                             | Authentication        | school_dot1_svg        | 1                    | -                | -                      | 1                        | 0                                         |
|                             | Services              | +                      |                      |                  |                        |                          |                                           |
|                             | Interfaces            |                        |                      |                  |                        |                          |                                           |
|                             | Controller            | Server Group > school_ | dot1_svg Servers     | Options Serve    | er Rules               |                          | <ul> <li>Drag rows to re-order</li> </ul> |
|                             | System                | NAME                   | ТҮРЕ                 | IP ADDRESS       | TRIM FQDN              | MATCH RULES              |                                           |
|                             | Tasks                 | ClearPass              | RADIUS               | 192.168.1.95     | -                      | 0                        | Ū                                         |
|                             | Redundancy            |                        |                      |                  |                        |                          |                                           |
|                             | Maintenance           |                        |                      |                  |                        |                          |                                           |
|                             |                       |                        |                      |                  |                        |                          |                                           |
|                             |                       | Server Group > school  | dot1_svg > ClearPass | Server Options   | Server Group Trim FQDN | Server Group Match Rules |                                           |
|                             |                       | Name:                  |                      | ClearPass        |                        |                          |                                           |
|                             |                       | IP address / ho        | istname:             | 192.168.1.95     |                        |                          |                                           |
|                             |                       | Auth port:             |                      | 1812             |                        |                          |                                           |
|                             |                       | Acct port:             |                      | 1813             |                        |                          |                                           |
|                             |                       | Shared key:            |                      | •••••            |                        |                          |                                           |
|                             |                       | Retype key:            |                      | •••••            |                        |                          |                                           |
|                             |                       | Timeout:               |                      | 5                |                        |                          |                                           |
|                             |                       | Retransmits:           |                      | 3                |                        |                          |                                           |
|                             |                       | NAS ID:                |                      |                  |                        |                          |                                           |
|                             |                       | NAS IP:                |                      | 192.168.1.57     |                        |                          |                                           |
|                             |                       | Enable IPv6:           |                      |                  |                        |                          |                                           |
|                             |                       | NAS IPv6:              |                      |                  |                        |                          |                                           |

Here is the table outlining the user roles and their corresponding VLAN IDs and subnets.

| User role | VLAN ID | IP subnet     |
|-----------|---------|---------------|
| Staff     | 20      | 10.10.20.0/24 |
| Student   | 30      | 10.10.30.0/24 |
| Employee  | 12      | 10.10.12.0/24 |

# 6.2 ClearPass Basic Configuration

In this section we'll do the basic ClearPass configuration and join it to the AD domain. We'll start with NTP and time zone.

| Dashboard 0                                               | Administr | ration » Server Manage  | r » Server Configuration |           |                      |                                                                  |                                                         |            |
|-----------------------------------------------------------|-----------|-------------------------|--------------------------|-----------|----------------------|------------------------------------------------------------------|---------------------------------------------------------|------------|
| C Monitoring •<br>C Configuration •<br>C Administration • | Serve     | r Configuration         |                          |           |                      | ♥ Change Clus<br>♥ Cluster-Wid<br>♥ Clear Machir<br>♦ Make Subsc | ster Password<br>e Parameters<br>ne Authentica<br>riber | tion Cache |
| —                                                         |           |                         |                          |           |                      | Manage Poli<br>NetEvents T<br>Set Date &                         | cy Manager Z<br>argets<br>Time                          | lones      |
| Server Manager                                            |           |                         |                          |           |                      | * Virtual IP Se                                                  | ttings                                                  |            |
| - P Log Configuration                                     | Publishe  | er Server: victory [192 | .168.1.95]               |           |                      |                                                                  |                                                         |            |
| - Jucal Shared Folders                                    | #         | Server Name 🔺           | Management Port          | Data Port | Zone                 | Cluster Sy                                                       | nc Last                                                 | Sync Time  |
| - Jucensing                                               | 1.        | victory                 | (IPv4) 192.168.1.95      | -         | default              | Enabled                                                          | -                                                       |            |
| - Jevice Insight                                          | Showing   | 1-1 of 1                |                          |           | Collect Logs Back Up | Restore Cleanup                                                  | Shutdown                                                | Reboot     |
| 🖘 🖓 External Servers                                      |           |                         |                          |           |                      |                                                                  |                                                         |            |

| Change Date and Tin                         | ne                                                             | 8          | Change Date and Time                                     |                                                         | - 6 |
|---------------------------------------------|----------------------------------------------------------------|------------|----------------------------------------------------------|---------------------------------------------------------|-----|
| This will change Date                       | & Time for all nodes in the cluster:                           |            | This will change Date & Tim                              | ne for all nodes in the cluster:                        |     |
| Date & Time T                               | ime Zone on Publisher                                          |            | Date & Time Time Zo                                      | one on Publisher                                        |     |
| Synchronize time                            | with NTP server                                                | ^          | To change the time zon                                   | ne, select your area from the list below:               |     |
| Primary Server:                             |                                                                |            | Africa/Abidjan                                           |                                                         | ~   |
| NTP Server                                  | 216.239.35.4                                                   |            | Africa/Accra                                             |                                                         |     |
| Key ID                                      |                                                                |            | Africa/Addis_Ababa                                       |                                                         |     |
| Key Value                                   |                                                                |            | Africa/Algiers                                           |                                                         |     |
| Algorithm                                   |                                                                |            | Africa/Asmara                                            |                                                         |     |
| Algorithm                                   | · · · · ·                                                      |            | Africa/Bamako                                            |                                                         |     |
| Secondary Server (                          | (1):                                                           |            | Africa/Bangui                                            |                                                         |     |
| NTP Server                                  |                                                                |            | Africa/Banjul                                            |                                                         |     |
| Key ID                                      |                                                                |            | Africa/Bissau                                            |                                                         | ~   |
| Key Value                                   |                                                                |            | Current time zone:                                       | Australia/Melbourne(CMT +11:00)                         |     |
| Algorithm                                   | $\sim$                                                         | ~          | current time zone.                                       | Australia/Melbourne(GMT +11.00)                         |     |
| <                                           |                                                                | >          |                                                          |                                                         |     |
| WARNING: After con<br>restarted. This may t | nmand execution, Policy Manager service<br>take a few minutes. | es will be | <b>WARNING:</b> After command restarted. This may take a | execution, Policy Manager services will be few minutes. |     |
|                                             | Save                                                           | Cancel     |                                                          | Save                                                    |     |

# Then enabling Insight which is the reporting module of ClearPass

| Dashboard     O     Monitoring     O     Monitoring     O     Configuration     O     Configuration     O     Configuration     O     Configuration     O     Configuration     O     Server Manager | Administration » Server Manage<br>Server Configuration<br>System Services Control<br>Hostname: | r » Server C<br>- victory<br>Service Pa | configuration<br>y (192.1<br>arameters<br>tory  | - victory<br>68.1.95)<br>System Monit | oring Network     | FIPS      |                  |           |                |
|----------------------------------------------------------------------------------------------------|------------------------------------------------------------------------------------------------|-----------------------------------------|-------------------------------------------------|---------------------------------------|-------------------|-----------|------------------|-----------|----------------|
| - De Server Configuration<br>- De Log Configuration                                                                                                    | FQDN:<br>Policy Manager Zone:                                                                  | vict                                    | tory.clearpass.i<br>efault                      | nfo<br>~                              |                   |           |                  |           | Manage Polic   |
| - Jb Local Shared Folders<br>- Jb Licensing                                                                                                    | Enable Performance Monitoring                                                                  | Display: 🗹                              | Enable this s                                   | erver for perfo                       | rmance monitoring | display   |                  |           |                |
| - Jevice Insight                                                                                                    | Insight Setting:                                                                               |                                         | Enable Insigl                                   | nt                                    | Enable as Insig   | nt Master | Current Master:- |           |                |
| 🖅 🚰 External Servers                                                                                                    | Enable Ingress Events Processin                                                                | ng:                                     | Enable Ingress Events processing on this server |                                       |                   |           |                  |           |                |
| - Destination                                                                                                    | Master Server in Zone:                                                                         | Pri                                     | Primary master V                                |                                       |                   |           |                  |           |                |
|                                                                                                    | Span Port:                                                                                     |                                         | None v                                          |                                       |                   |           |                  |           |                |
| 🖃 🗞 Agents and Software Updates                                                                                                    |                                                                                                |                                         |                                                 |                                       | IPv4              |           | IPv6             |           | Action         |
| - DrGuard Settings                                                                                                    |                                                                                                | IP Address                              |                                                 |                                       | 192.168.1.95      |           |                  |           |                |
| Software Updates                                                                                                    | Management Port                                                                                | Subnet Ma                               | isk                                             |                                       | 255.255.255.0     |           |                  | Configure |                |
| H- Support                                                                                                    |                                                                                                | Default Gateway                         |                                                 |                                       | 192.168.1.249     |           |                  |           |                |
|                                                                                                    |                                                                                                | IP Address                              |                                                 |                                       |                   |           |                  |           |                |
|                                                                                                    | Data/External Port                                                                             | Subnet Ma                               | isk                                             |                                       |                   |           |                  |           | Configure      |
|                                                                                                    |                                                                                                | Default Gat                             | teway                                           |                                       |                   |           |                  |           |                |
|                                                                                                    |                                                                                                | Primary                                 |                                                 |                                       | 192.168.1.250     |           |                  |           |                |
|                                                                                                    | DNS Settings                                                                                   | Secondary                               |                                                 |                                       | 192.168.1.130     |           |                  |           | Configure      |
|                                                                                                    | -                                                                                              | Tertiary                                |                                                 |                                       |                   |           |                  |           |                |
|                                                                                                    |                                                                                                | DNS Cachir                              | ng                                              |                                       | Disabled          |           |                  |           |                |
|                                                                                                    | AD Domains:                                                                                    |                                         |                                                 |                                       |                   |           |                  |           | Join AD Domain |

# 6.3 Joining AD Domain

Configure the IP addresses and the rest as per your Lab setup but ensure you have the IP address of your domain controller as the primary DNS. CPPM needs to join the AD domain, in order to authenticate against it. Make sure the clock time for AD and CPPM are almost in sync. It is best to use NTP. If they are not in sync then CPPM will not be able to join the domain. When you click on the "join domain" button, you need to provide the FQDN of the DC and that's why you need the DNS entry to resolve the name of your domain controller.

| System                                                                                                    | Services Control                                                                                                    | Service Parameters                                                                                                    | System Monitoring          | Network FIPS                                                                                                    |                                             |
|----------------------------------------------------------------------------------------------------|----------------------------------------------------------------------------------------------------|----------------------------------------------------------------------------------------------------|----------------------------|----------------------------------------------------------------------------------------------------|---------------------------------------------|
| Policy Mana                                                                                                    | ger Zone:                                                                                                    | default                                                                                                    | •                          |                                                                                                    | Manage Policy Manager Zones                 |
| Enable Prof                                                                                                    | Join AD Domain                                                                                                    |                                                                                                    |                            | •                                                                                                    |                                             |
| Enable Perf                                                                                                    |                                                                                                    |                                                                                                    |                            | ig display                                                                                                    |                                             |
| Insight Set                                                                                                    | Enter the FQDN of<br>domain:                                                                                                    | the controller and the sh                                                                                                    | ort (NETBIOS) name fo      | r the Iht Master Current Master:-                                                                                                    |                                             |
| DHCP Span                                                                                                    | Domain Controller                                                                                                    | wlan-dc.wlan.net                                                                                                    |                            |                                                                                                    |                                             |
|                                                                                                    | NetBIOS Name                                                                                                    | WLAN                                                                                                    |                            | TDuc                                                                                                    | Action                                      |
|                                                                                                    | In case of a contro                                                                                                    | ller name conflict                                                                                                    |                            | IPV6                                                                                                    | Action                                      |
| Manageme                                                                                                    | <ul> <li>● Use specifi</li> <li>○ Use Doma</li> <li>○ Fail on cor</li> </ul>                                                                                                    | ied Domain Controller<br>in Controller returned by<br>nflict                                                                                     | DNS query                  |                                                                                                    | Configure                                   |
| Data/Exte                                                                                                    | ✓ Use default doma                                                                                                    | ain admin user [Administ                                                                                                    | rator]                     |                                                                                                    | Configure                                   |
|                                                                                                    | Username                                                                                                    |                                                                                                    |                            |                                                                                                    |                                             |
|                                                                                                    | Password                                                                                                    | •••••                                                                                                    |                            |                                                                                                    |                                             |
| DNS Settin                                                                                                    |                                                                                                    |                                                                                                    | Save Ca                    | ncel                                                                                                    | Configure                                   |
|                                                                                                    | 101010                                                                                                    | • 1                                                                                                    |                            |                                                                                                    |                                             |
| AD Domain                                                                                                    | ns:                                                                                                    | Policy Manager is not                                                                                                    | part of any domain. Joi    | in to domain here.                                                                                                    | Join AD Domain                              |
| •                                                                                                    |                                                                                                    |                                                                                                    |                            |                                                                                                    |                                             |
| Join AD Do                                                                                                    | omain                                                                                                    |                                                                                                    | •                          | Join AD Domain                                                                                                    | 8                                           |
|                                                                                                    | Adding                                                                                                    | host to AD domain                                                                                                    | 3 <sup>11</sup> /2         | Added host t                                                                                                    | o the domain                                |
| Adding hos<br>INFO - Fett<br>INFO - Cre<br>INFO - Usi<br>Enter Adm<br>Using short<br>Joined 'CP6<br>INFO - Cre<br>Starting cp | st to AD domain<br>ched REALM 'WLAN.<br>ched the NETBIOS r<br>ating domain direct<br>ng Administrator as<br>inistrator's passwor<br>t domain name W<br>53LAB' to dns doma<br>ating service scripts<br>pass-domain-server_ | .NET' from domain FQD<br>name 'WLAN'<br>ories for 'WLAN'<br>the WLAN-DC's userna<br>d:<br>VLAN<br>in 'Wlan.net'<br>s for 'WLAN'<br>_WLAN: [ OK ] | N 'wlan-dc.wlan.net'<br>me | Starting cpass-domain-server_WLAM<br>INFO - updating domain configuratic<br>Stopping cpass-domain-server_WLAM<br>[ OK ]<br>Starting cpass-domain-server: [ OK<br>Stopping cpass-sysmon-server: [ OK<br>Stopping cpass-radius-server: [ OK<br>Starting cpass-radius-server: [ OK<br>Starting cpass-radius-server: [ OK]<br>INFO - CP63Lab joined the domain M | VLAN. X X X X X X X X X X X X X X X X X X X |

# Now we need to add the AD as authentication source.

| Monitoring Authentication Sources - Ariya AD   Service Templates & Wizards   Services   Authentication   Methods   Sources   Authentication   Sources   Authentication   Sources   Identity   Single Sign-On (SSO)   Cacle Users   Cache Timeout:   Static Host Lists   Remove   Remove   Remove   View Details   Static Host Lists   Role Mappings   Enforcement   Network   Network   Network Scan   Policy Simulation                                                                                                    | Dashboard O                                                                                                    | Configuration » Authentication » Sources » Add - Ariya AD                                                                                           |                                                                                                    |  |  |  |  |
|----------------------------------------------------------------------------------------------------|----------------------------------------------------------------------------------------------------|----------------------------------------------------------------------------------------------------|----------------------------------------------------------------------------------------------------|--|--|--|--|
| Summary General Primary Attributes     Service Templates & Wizards     Services     Authentication     Methods     Sources     Identity     Single Sign-On (SSO)     Cale Identity     Static Host Lists   Cales   Roles   Roles   Role Mappings        Server Timeout:   Server Single Sign-Con (SSO)        Static Host Lists   Roles   Roles   Roles   Roles   Network   Network   Network   Policy Simulation     Server Simulation     Methods        Authorization:     Methods        Package Sign-On (SSO)        Static Host Lists   Roles   Roles   Remove   View Details   Server Timeout:   Seconds   Backup Servers Priority: <th>Monitoring O</th> <th colspan="5">Authentication Sources - Ariya AD</th>                                                                                                    | Monitoring O                                                                                                    | Authentication Sources - Ariya AD                                                                                                    |                                                                                                    |  |  |  |  |
| Service Templates & Wizards   Services   Authentication   Methods   Sources   Sources   Single Singh-On (SSO)   Static Host Lists   Static Host Lists   Soles   Renove   Renove   Server Timeout:   Server Timeout:   Server Timeout:   Server Single Single | 🖧 Configuration 💿                                                                                                    | Summary General                                                                                                    | Primary Attributes                                                                                                    |  |  |  |  |
|                                                                                                    | <ul> <li>Service Templates &amp; Wizards</li> <li>Services</li> <li>Authentication</li> <li>Methods</li> <li>Sources</li> <li>Identity</li> <li>Single Sign-On (SSO)</li> <li>Local Users</li> <li>Local Users</li> <li>Endpoints</li> <li>Static Host Lists</li> <li>Roles</li> <li>Roles</li> <li>Role Mappings</li> <li>Posture</li> <li>Enforcement</li> <li>Network Scan</li> <li>Policy Simulation</li> </ul> | Name:<br>Description:<br>Type:<br>Use for Authorization:<br>Authorization Sources:<br>Server Timeout:<br>Cache Timeout:<br>Backup Servers Priority: | Ariya AD<br>Active Directory<br>Active Directory<br>P Enable to use this Authentication Source to also fetch role mapping attributes<br>Prove View Details<br>Select  View Details<br>36000 seconds<br>Move Up 1<br>Move Down J<br>Add Backup Remove |  |  |  |  |
|                                                                                                    |                                                                                                    |                                                                                                    | . Addition of                                                                                                    |  |  |  |  |

•

Close

Close

| Dashboard                       | O Co     | nfiguration » Authenticat   | ion » Sources » Add   | - Ariya AD                                                                                |                            |           |
|---------------------------------|----------|-----------------------------|-----------------------|-------------------------------------------------------------------------------------------|----------------------------|-----------|
| Monitoring                      | • A      | uthentication Sou           | urces - Ariva A       | D                                                                                         |                            |           |
| Configuration                   | •        | Summary General             | Primary Attributes    |                                                                                           |                            |           |
| —🛱 Service Templates & Wizards  |          |                             |                       |                                                                                           | Compation Dataila          |           |
| - 🏠 Services                    | _        |                             |                       |                                                                                           | Connection Details         |           |
| 🖃 🖴 Authentication              | Ho       | stname:                     | 192.168.1.250         |                                                                                           |                            |           |
| - 🛱 Methods                     | Co       | nnection Security:          | None                  | ~                                                                                         |                            |           |
| - 🛱 Sources                     |          | rt:                         | 389 (For secure       | connection, use 636)                                                                      |                            |           |
| E- Q Identity                   | Ve       | rify Server Certificate:    | Enable to verify      | Server Certificate for secure connec                                                      | tion                       |           |
| -🌣 Single Sign-On (SSO)         | Bir      | d DN:                       | administrator@wlan.ne | t                                                                                         |                            |           |
| - 🛱 Local Users                 |          |                             | (e.g. administrator@  | example.com OR cn=administrator,c                                                         | n=users,dc=example,dc=com) |           |
| - 🛱 Endpoints                   | Bir      | d Password:                 | •••••                 |                                                                                           |                            |           |
| Static Host Lists     Roles     | Ne       | tBIOS Domain Name:          | WLAN                  |                                                                                           |                            |           |
| Role Mappings                   | Ba       | se DN:                      | dc=wlan,dc=net        |                                                                                           | Search Base Dn             |           |
| 🖅 🖶 Posture                     | Se       | arch Scope:                 | SubTree Search        | ~                                                                                         |                            |           |
|                                 | LD       | AP Referrals:               | Follow referrals      |                                                                                           |                            |           |
| Network Scap                    | Bir      | nd User:                    | Allow bind using      | user password                                                                             |                            |           |
| - C Policy Simulation           | Us       | er Certificate:             | userCertificate       |                                                                                           |                            |           |
|                                 | Ah       | ways use NetBIOS name:      | Enable to always      | able to always use NetBIOS name instead of the domain part in username for authentication |                            |           |
|                                 | Sp       | ecial Character Handling    | Enabled      Disal    | bled                                                                                      |                            |           |
|                                 | foi      | LDAP Query:                 |                       |                                                                                           |                            |           |
| Dashboard                       | O Config | juration » Authentication » | Sources » Add - Ariya | a AD                                                                                      |                            |           |
| Monitoring                      | Aut      | nentication Source          | es - Ariva AD         |                                                                                           |                            |           |
| Configuration                   | Sun      | mary General Prim           | ary Attributes        |                                                                                           |                            |           |
| - 🛱 Service Templates & Wizards | Specif   | filter queries used to fet  | ch authentication and | authorization attributes                                                                  |                            |           |
| — 🛱 Services                    | opeen    | Filter Name                 |                       | Attribute Name                                                                            | Alias Name                 | Enabled A |
| - Authentication                | 1        |                             |                       | dp                                                                                        | UserDN                     | -         |
| — 🗘 Methods                     | 1.       |                             |                       | department                                                                                | Department                 | -         |
|                                 |          |                             |                       | title                                                                                     | Title                      |           |
| Ginalo Sign-Op (SSO)            |          |                             |                       | comp30/                                                                                   | company                    | -         |
| Local Users                     |          | Authenting                  |                       | mambar06                                                                                  | company                    | -         |
| - 🖧 Endpoints                   |          | Autientication              |                       | telester attender                                                                         | Phase                      | -         |
| - 🖧 Static Host Lists           |          |                             |                       | telephoneNumber                                                                           | Phone                      | -         |
| - 🛱 Roles                       |          |                             |                       | mail                                                                                      | Email                      | -         |
| - 🛱 Role Mappings               |          |                             |                       | displayName                                                                               | Name                       | -         |
| 🖭 🖶 Posture                     |          |                             |                       | accountExpires                                                                            | Account Expires            | -         |
|                                 | 2.       | Group                       |                       | cn                                                                                        | Groups                     | -         |
| Network                         | 3.       |                             |                       | dNSHostName                                                                               | HostName                   | -         |
| - 🛱 Network Scan                |          | Machine                     |                       | operatingSystem                                                                           | OperatingSystem            | -         |
| - 🛱 Policy Simulation           |          |                             |                       | operatingSystemServicePack                                                                | OSServicePack              | -         |
|                                 | 4.       | Onboard Device Owner        |                       | memberOf                                                                                  | Onboard memberOf           | -         |
|                                 | 5.       | Onboard Device Owner G      | roup                  | cn                                                                                        | Onboard Groups             | -         |

# 6.4 ClearPass dot1x Service

Here we'll create a dot1x service for wireless access.

| aruba                                                           |                              | ClearPass Policy Manager                          |                                                       |                                         |                                                           |                         | ≡              |  |
|-----------------------------------------------------------------|------------------------------|---------------------------------------------------|-------------------------------------------------------|-----------------------------------------|-----------------------------------------------------------|-------------------------|----------------|--|
| Dashboard                                                       | O Conf                       | Configuration > Services                          |                                                       |                                         |                                                           |                         |                |  |
| Monitoring                                                      | • Se                         | rvices                                            |                                                       |                                         |                                                           | 🚽 Add                   |                |  |
| Configuration                                                   | o                            |                                                   |                                                       |                                         |                                                           | Limpo<br>Limpo<br>Limpo | ort<br>ort All |  |
| — 🋱 Service Templates & Wizards<br>— 🛱 Services                 | This                         | page shows the curr                               | ent list and order of services that ClearPass follows | during authentication and authorization |                                                           |                         |                |  |
| 🖃 🗣 Authentication                                              | Filte                        | r: Name                                           | v contains v                                          | Go Clear Filter                         |                                                           | Show 20 V rr            | ecords         |  |
| - 🛱 Methods                                                     | #                            | Order A                                           | Name                                                  | Type                                    | Template                                                  | Status                  |                |  |
| - I doptity                                                     | 1                            | . 1                                               | [Policy Manager Admin Network Login Service]          | TACACS                                  | TACACS+ Enforcement                                       | 0                       |                |  |
| Single Sign-On (SSO)                                            | 2                            | 2. 2                                              | [AirGroup Authorization Service]                      | RADIUS                                  | RADIUS Enforcement ( Generic )                            |                         |                |  |
| Local Users                                                     | 3                            | a. 🗌 3                                            | [Aruba Device Access Service]                         | TACACS                                  | TACACS+ Enforcement                                       | 0                       |                |  |
| - 🛱 Endpoints                                                   | 4                            | H. 4                                              | [Guest Operator Logins]                               | Application                             | Aruba Application Authentication                          | 0                       |                |  |
| - 🛱 Static Host Lists                                           | 5                            | 5. 5                                              | [Insight Operator Logins]                             | Application                             | Aruba Application Authentication                          | 0                       |                |  |
| Roles                                                           | 6                            | i. 🗌 6                                            | [Device Registration Disconnect]                      | WEBAUTH                                 | Web-based Authentication                                  | 0                       |                |  |
| Posture                                                         | 7                            | 7. 7                                              | AA Aruba 802.1X Wireless                              | RADIUS                                  | Aruba 802.1X Wireless                                     | <b>I</b>                |                |  |
| Summary         Service         Auth           Name:         AA | Aruba 802.1X W               | Roles Enforce                                     | nent                                                  |                                         |                                                           |                         |                |  |
| Description: To                                                 | authenticat<br>ireless netwo | e users to an<br>ork via 802.1X.                  | Aruba<br>!                                            |                                         |                                                           |                         |                |  |
| Type: An                                                        | uba 802.1X Wi                | 1X Wireless                                       |                                                       |                                         |                                                           |                         |                |  |
| Status: En                                                      | abled                        |                                                   |                                                       |                                         |                                                           |                         |                |  |
| Monitor Mode:                                                   | Enable to mor                | ble to monitor network access without enforcement |                                                       |                                         |                                                           |                         |                |  |
| More Options:                                                   | Authorization                | Posture Com                                       | pliance 🗌 Audit End-hosts 🗌 Profile E                 | indpoints 🗌 Accounting Proxy            |                                                           |                         |                |  |
|                                                                 |                              |                                                   | Service                                               | Rule                                    |                                                           |                         |                |  |
| Matches O ANY or O ALL o                                        | of the following             | conditions:                                       |                                                       |                                         |                                                           |                         |                |  |
| Туре                                                            |                              | Name                                              |                                                       | Operator                                | Value                                                     |                         |                |  |
| 1. Radius:IETF                                                  |                              | NAS-P                                             | ort-Type                                              | EQUALS                                  | Wireless-802.11 (19)                                      | B                       | Ť              |  |
| 2. Radius:IETF                                                  |                              | Servic                                            | е-Туре                                                | BELONGS_TO                              | Login-User (1), Framed-User (2),<br>Authenticate-Only (8) |                         | Ť              |  |
| 3. Radius:Aruba                                                 |                              | Aruba                                             | Essid-Name                                            | EQUALS                                  | school                                                    |                         | Ť              |  |
| 4. Click to add                                                 |                              |                                                   |                                                       |                                         |                                                           |                         |                |  |

# "school" is the name of the SSID

| Summary Servic                                   | e Authentication Roles Enforcement                                                                             |  |  |  |  |  |  |
|--------------------------------------------------|----------------------------------------------------------------------------------------------------|--|--|--|--|--|--|
| Authentication Metho                             | ds: [EAP PEAP]<br>[EAP TLS] Move Up ↑<br>Move Down ↓<br>Remove<br>View Details<br>Modify                       |  |  |  |  |  |  |
| Authentication Source                            | Ariya AD [Active Directory]<br>Move Up ↑<br>Move Down ↓<br>Remove<br>View Details<br>Modify<br>Select to Add ~ |  |  |  |  |  |  |
| Strip Username Rules:                            | Enable to specify a comma-separated list of rules to strip username prefixes or suffixes                       |  |  |  |  |  |  |
| Service Certificate:                             | Select to Add V                                                                                                |  |  |  |  |  |  |
| Summary Service Authentication Roles Enforcement |                                                                                                    |  |  |  |  |  |  |

| Role Mapping Policy:                     | Select                                                                   | ~ Modify             | Add New Role Mapping Policy                                                                    |
|------------------------------------------|--------------------------------------------------------------------------|----------------------|------------------------------------------------------------------------------------------------|
|                                          |                                                                          | Role Mapping Policy  | Details                                                                                        |
| Description:                             | -                                                                        |                      |                                                                                                |
| Default Role:                            | -                                                                        |                      |                                                                                                |
| Rules Evaluation Algo                    | rithm: -                                                                 |                      |                                                                                                |
| Conditions                               |                                                                          |                      | Role                                                                                           |
| Summary Service                          | Authentication Roles Enforcement                                         |                      |                                                                                                |
| Use Cached Results:                      | Use cached Roles and Posture attributes from                             | previous sessions    |                                                                                                |
| Enforcement Policy:                      | AA Aruba 802.1X Wireless Enforcement Policy                              | ✓ Modify             | Add New Enforcement Policy                                                                     |
|                                          |                                                                          | Enforcement Policy D | etails                                                                                         |
| Description:                             |                                                                          |                      |                                                                                                |
| Default Profile:                         | AA Aruba 802.1X Wireless Default Profile                                 |                      |                                                                                                |
| Rules Evaluation Algorithm:              | first-applicable                                                         |                      |                                                                                                |
| Conditions                               |                                                                          |                      | Enforcement Profiles                                                                           |
| 1. (Authorization:Ariy                   | a AD:memberOf CONTAINS Staff)                                            |                      | AA-Aruba 802.1X Wireless Staff Profile, AA Aruba 802.1X Wireless Update Endpoint<br>Location   |
| 2. (Authorization:Ariy                   | (Authorization:Ariya AD:memberOf CONTAINS Student)                       |                      | AA-Aruba 802.1X Wireless Student Profile, AA Aruba 802.1X Wireless Update Endpoint<br>Location |
| 3. (Tips:Role EQUALS<br>AND (Authorizati | [Machine Authenticated])<br>on:Ariya AD:memberOf CONTAINS Staff)         |                      | AA-Aruba 802.1X Wireless Staff Profile, [Update Endpoint Known]                                |
| 4. (Tips:Role EQUALS<br>AND (Authorizati | [Machine Authenticated])<br>on:Ariya AD:memberOf <i>CONTAINS</i> Studen) |                      | AA-Aruba 802.1X Wireless Student Profile, [Update Endpoint Known]                              |

And here are the enforcement profiles that are being used in the enforcement policy

| • | AA Aruba 802.1X Wireless Default Profile | RADIUS |
|---|------------------------------------------|--------|
| • | AA-Aruba 802.1X Wireless Staff Profile   | RADIUS |

- AA-Aruba 802.1X Wireless Student Profile
- RADIUS n Post\_Authentication
- AA Aruba 802.1X Wireless Update Endpoint Location

#### Enforcement Profiles - AA Aruba 802.1X Wireless Default Profile

Note: This Enforcement Profile is created by Service Template

| Su          | mmary     | Profile | Attributes |                                 |   |          |
|-------------|-----------|---------|------------|---------------------------------|---|----------|
| Prof        | ile:      |         |            |                                 |   |          |
| Nam         | ne:       |         | AA Aruba   | 802.1X Wireless Default Profile |   |          |
| Desc        | cription: |         |            |                                 |   |          |
| Туре        | e:        |         | RADIUS     |                                 |   |          |
| Actio       | on:       |         | Accept     |                                 |   |          |
| Devi        | ice Group | List:   | -          |                                 |   |          |
| Attributes: |           |         |            |                                 |   |          |
|             | Туре      |         |            | Name                            |   | Value    |
| 1.          | Radius:/  | Aruba   |            | Aruba-User-Role                 | = | Employee |

#### Enforcement Profiles - AA-Aruba 802.1X Wireless Staff Profile

Note: This Enforcement Profile is created by Service Template

| Su          | mmary     | Profile | Attributes |                               |   |       |
|-------------|-----------|---------|------------|-------------------------------|---|-------|
| Profile:    |           |         |            |                               |   |       |
| Nam         | ne:       |         | AA-Aruba   | 802.1X Wireless Staff Profile |   |       |
| Des         | cription: |         |            |                               |   |       |
| Туре        | e:        |         | RADIUS     |                               |   |       |
| Actio       | on:       |         | Accept     |                               |   |       |
| Dev         | ice Group | List:   | -          |                               |   |       |
| Attributes: |           |         |            |                               |   |       |
|             | Туре      |         |            | Name                          |   | Value |
| 1.          | Radius:   | Aruba   |            | Aruba-User-Role               | = | Staff |

## Enforcement Profiles - AA-Aruba 802.1X Wireless Student Profile

Note: This Enforcement Profile is created by Service Template

| Summary      | Profile | Attributes |                                 |  |  |  |  |
|--------------|---------|------------|---------------------------------|--|--|--|--|
| Profile:     |         |            |                                 |  |  |  |  |
| Name:        |         | AA-Aruba   | 802.1X Wireless Student Profile |  |  |  |  |
| Description: |         |            |                                 |  |  |  |  |
| Туре:        |         | RADIUS     |                                 |  |  |  |  |
| Action:      |         | Accept     |                                 |  |  |  |  |
| Device Group | List:   | -          |                                 |  |  |  |  |
|              |         |            |                                 |  |  |  |  |

#### Attributes:

|    | Туре         | Name            |   | Value   |  |
|----|--------------|-----------------|---|---------|--|
| 1. | Radius:Aruba | Aruba-User-Role | = | Student |  |

Enforcement Profiles - AA Aruba 802.1X Wireless Update Endpoint Location

|      |             |         |            | Note. This Enforcement Prome i           | is created by | Service remplate                                                    |  |
|------|-------------|---------|------------|------------------------------------------|---------------|---------------------------------------------------------------------|--|
| Sı   | immary      | Profile | Attributes |                                          |               |                                                                     |  |
| Pro  | file:       |         |            |                                          |               |                                                                     |  |
| Nan  | ne:         |         | AA Aruba   | 802.1X Wireless Update Endpoint Location |               |                                                                     |  |
| Des  | cription:   |         |            |                                          |               |                                                                     |  |
| Тур  | e:          |         | Post_Aut   | hentication                              |               |                                                                     |  |
| Acti | on:         |         |            |                                          |               |                                                                     |  |
| Dev  | ice Group   | List:   | -          |                                          |               |                                                                     |  |
| Attr | Attributes: |         |            |                                          |               |                                                                     |  |
|      | Туре        |         |            | Name                                     |               | Value                                                               |  |
| 1.   | Endpoint    | t       |            | Last Known Location                      | =             | %{Radius:IETF:NAS-IP-Address}:%{Radius:Aruba:Aruba-<br>Location-Id} |  |

# 6.5 ClearPass Access tracker

Now we'll test by connecting to the school SSID.

|                          | Manihari                                                                                                    |                        | Assess Tracker       |                   |                          |              |                     |
|--------------------------|----------------------------------------------------------------------------------------------------|------------------------|----------------------|-------------------|--------------------------|--------------|---------------------|
| Dashboard •              | Moniton                                                                                                    | ng » Live Monitoning » | Access Tracker       |                   |                          |              |                     |
| Monitoring O             | Acces                                                                                                    |                        | Auto Refresh         |                   |                          |              |                     |
| 🖧 Configuration 🔹 💿      | ation • The Access Tracker page provides a real-time display of per-session access activity on the selected server or domain. |                        |                      |                   |                          |              |                     |
| 🔐 Administration 💿       |                                                                                                    |                        |                      | -                 |                          |              |                     |
| -<br>// ClearPass Portal | 💎 [A                                                                                                    | ll Requests]           | ictory (192.168.1.95 | )                 | 15 Last 1 day before Tod | ау           | Edit                |
| 🗉 🚔 Users and Privileges |                                                                                                    |                        |                      |                   |                          |              |                     |
| 🖃 🖉 Server Manager       |                                                                                                    |                        |                      |                   |                          |              |                     |
| - Jerver Configuration   | Filter: R                                                                                                    | equest ID              | ✓ contains ✓         | + Go Clear Filter |                          |              | Show 20 $$          |
| - 🌽 Log Configuration    | #                                                                                                    | Server                 | Source               | Username          | Service                  | Login Status | Request Timestamp + |
| - Jocal Shared Folders   | 1.                                                                                                    | 192,168,1,95           | BADIUS               | staff1            | AA Aruba 802.1X Wireless | ACCEPT       | 2021/02/06 11:54:09 |
| - 🌽 Licensing            | 1.                                                                                                    | 172.100.1.75           | 1000105              | 500111            | AA Arubu 002.1X Wireless | Accel        | 2021/02/00 11:01:00 |

| Summary Input Ou           | tput Accounting                                                             |      |  |  |  |  |
|----------------------------|-----------------------------------------------------------------------------|------|--|--|--|--|
| Login Status:              | ACCEPT                                                                      |      |  |  |  |  |
| Session Identifier:        | R0000000-01-601de8a8                                                        |      |  |  |  |  |
| Date and Time:             | Feb 06, 2021 11:54:09 AEDT                                                  |      |  |  |  |  |
| End-Host Identifier:       | A0-88-B4-50-C0-84 (Computer / Windows / Windows)                            |      |  |  |  |  |
| Username:                  | staff1                                                                      |      |  |  |  |  |
| Access Device IP/Port:     | 192.168.1.57 (MD-1 / Aruba)                                                 |      |  |  |  |  |
| Access Device Name:        | 7008-1                                                                      |      |  |  |  |  |
| System Posture Status:     | UNKNOWN (100)                                                               |      |  |  |  |  |
|                            | Policies Used -                                                             |      |  |  |  |  |
| Service:                   | AA Aruba 802.1X Wireless                                                    |      |  |  |  |  |
| Authentication Method:     | EAP-PEAP,EAP-MSCHAPv2                                                       |      |  |  |  |  |
| Authentication Source:     | AD:192.168.1.250                                                            |      |  |  |  |  |
| Authorization Source:      | Ariya AD                                                                    |      |  |  |  |  |
| Roles:                     | [User Authenticated]                                                        |      |  |  |  |  |
| Enforcement Profiles:      | AA Aruba 802.1X Wireless Update Endpoint Location, AA-Aruba 802.1X Wireless | ~    |  |  |  |  |
| I ≤ Showing 1 of 1-20 reco | ords ► ► Change Status Show Configuration Export Show Logs C                | lose |  |  |  |  |

## **Request Details**

| Summary Input                            | Output Accour   | ting                                                                             |   |
|------------------------------------------|-----------------|----------------------------------------------------------------------------------|---|
| Username:                                | staff1          |                                                                                  |   |
| End-Host Identifier:                     | A0-88-B4-50-C0- | 84 (Computer / Windows / Windows)                                                |   |
| Access Device IP/Port:                   | 192.168.1.57    | (MD-1 / Aruba)                                                                   |   |
| RADIUS Request                           |                 |                                                                                  | ۲ |
| Authorization Attribute                  | 5               |                                                                                  | T |
|                                          |                 |                                                                                  |   |
| Authorization: Ariya AD: Account Expires |                 | 9223372036854775807 [30828-09-14 12:48:05 AEST]                                  |   |
| Authorization:Ariya AD:memberOf          |                 | CN=Administrators,CN=Builtin,DC=wlan,DC=net,<br>CN=Staff,CN=Users,DC=wlan,DC=net |   |
| Authorization:Ariya AD:Name              |                 | staff1                                                                           |   |
| Authorization:Ariya Al                   | D:UserDN        | CN=staff1,CN=Users,DC=wlan,DC=net                                                |   |
| Computed Attributes                      |                 |                                                                                  | ۲ |
| Endpoint Attributes                      |                 |                                                                                  | ٩ |

| Summary       | Input       | Output                                                                                    | Accounting                     |  |  |  |
|---------------|-------------|-------------------------------------------------------------------------------------------|--------------------------------|--|--|--|
| Enforcement   | Profiles:   | AA Aruba 802.1X Wireless Update Endpoint Location, AA-Aruba 802.1X Wireless Staff Profile |                                |  |  |  |
| System Postu  | ire Status: | UNKNOV                                                                                    | IKNOWN (100)                   |  |  |  |
| Audit Posture | Status:     | UNKNOV                                                                                    | UNKNOWN (100)                  |  |  |  |
| RADIUS Res    | ponse       |                                                                                           | $\odot$                        |  |  |  |
| Endpoint:La   | ast Known   | Location                                                                                  | 192.168.1.57:20:4c:03:5c:05:6e |  |  |  |
| Radius:Arub   | a:Aruba-U   | ser-Role                                                                                  | Staff                          |  |  |  |

| Summary                            | Input | Output | Accounting   |                            |  |  |
|------------------------------------|-------|--------|--------------|----------------------------|--|--|
| Account Session ID:                |       |        | staff1A088   | 450C084-601DE8B3-C2FE1     |  |  |
| Start Timesta                      | imp:  |        | Feb 06, 202  | Feb 06, 2021 11:54:11 AEDT |  |  |
| End Timestan                       | ıp:   |        | Still Active | Still Active               |  |  |
| Status:                            |       |        | Active       |                            |  |  |
| Termination Cause:                 |       | -      |              |                            |  |  |
| Service Type:                      |       | -      |              |                            |  |  |
| Number of Authentication Sessions: |       | 5: 1   |              |                            |  |  |
| Network Details                    |       |        | $\odot$      |                            |  |  |
| Utilization                        |       |        |              | $\odot$                    |  |  |
| Authentication Sessions Details    |       |        | •            |                            |  |  |

We'll use another device to connect and login as student1

-

#### Access Tracker Feb 06, 2021 11:59:19 AEDT

#### 📀 Auto Refresh

The Access Tracker page provides a real-time display of per-session access activity on the selected server or domain.

| Table [1]     []     victory (192.168.1.95) | Y Edit |
|---------------------------------------------|--------|
|---------------------------------------------|--------|

| Filter: R | equest ID $\sim$ cont | ains ∨ | + Go Clear Filter |                          |              | Show $20 \sim$ records |
|-----------|-----------------------|--------|-------------------|--------------------------|--------------|------------------------|
| #         | Server                | Source | Username          | Service                  | Login Status | Request Timestamp 🔹    |
| 1.        | 192.168.1.95          | RADIUS | student1          | AA Aruba 802.1X Wireless | ACCEPT       | 2021/02/06 11:59:18    |
| 2.        | 192.168.1.95          | RADIUS | staff1            | AA Aruba 802.1X Wireless | ACCEPT       | 2021/02/06 11:59:08    |
|           |                       |        |                   |                          |              |                        |

| Summary Input         | Output      | Accounting                                                               |       |
|-----------------------|-------------|--------------------------------------------------------------------------|-------|
| Login Status:         | ACC         | СЕРТ                                                                     | ^     |
| Session Identifier:   | R00         | 000004-01-601de9e6                                                       |       |
| Date and Time:        | Feb         | 06, 2021 11:59:18 AEDT                                                   |       |
| End-Host Identifier:  | 12-         | 65-72-CA-22-BE                                                           |       |
| Username:             | stud        | dent1                                                                    |       |
| Access Device IP/Port | : 192       | .168.1.57 (MD-1 / Aruba)                                                 |       |
| Access Device Name:   | 700         | 8-1                                                                      |       |
| System Posture Status | s: UNK      | (NOWN (100)                                                              |       |
|                       |             | Policies Used -                                                          |       |
| Service:              | AA J        | Aruba 802.1X Wireless                                                    |       |
| Authentication Method | I: EAP      | P-PEAP                                                                   |       |
| Authentication Source | : AD:       | 192.168.1.250                                                            |       |
| Authorization Source: | Ariy        | ra AD                                                                    |       |
| Roles:                | [Use        | er Authenticated]                                                        |       |
| Enforcement Profiles: | AA          | Aruba 802.1X Wireless Update Endpoint Location, AA-Aruba 802.1X Wireless | ~     |
| I ≤ Showing 2 of 1-20 | ) records ) | Change Status Show Configuration Export Show Logs                        | Close |

| Summary       | Input      | Output    | Accounting  |                                             |
|---------------|------------|-----------|-------------|---------------------------------------------|
| Username:     |            | student1  |             |                                             |
| End-Host Ider | ntifier:   | 12-65-72  | -CA-22-BE   |                                             |
| Access Devic  | e IP/Port: | 192.168.1 | L.57        | (MD-1 / Aruba)                              |
| RADIUS Req    | uest       |           |             | 0                                           |
| Authorization | Attribute  | 5         |             | $\odot$                                     |
|               |            |           |             |                                             |
| Authorizatio  | n:Ariya Al | D:Account | Expires 922 | 372036854775807 [30828-09-14 12:48:05 AEST] |
| Authorizatio  | n:Ariya Al | D:Email   | ariya       | ap@hpe.com                                  |
| Authorizatio  | n:Ariya Al | D:memberC | Of CN=      | Student,CN=Users,DC=wlan,DC=net             |
| Authorizatio  | n:Ariya Al | D:Name    | stud        | ent1                                        |
| Authorizatio  | n:Ariya Al | D:UserDN  | CN=         | student1,CN=Users,DC=wlan,DC=net            |
|               |            |           |             |                                             |

**Computed Attributes** 

| Summary Inpu                                                                                                    | Output           | Accounting                     |  |  |
|----------------------------------------------------------------------------------------------------|------------------|--------------------------------|--|--|
| Enforcement Profiles: AA Aruba 802.1X Wireless Update Endpoint Location, AA-Aruba 802.1X Wireless Student Profile |                  |                                |  |  |
| System Posture Sta                                                                                                | us: UNKNO        | UNKNOWN (100)                  |  |  |
| Audit Posture Statu                                                                                               | 3: UNKNOWN (100) |                                |  |  |
| RADIUS Response                                                                                                   |                  |                                |  |  |
| Endpoint:Last Kno                                                                                                 | wn Location      | 192.168.1.57:20:4c:03:5c:05:6e |  |  |
| Radius:Aruba:Arub                                                                                                 | a-User-Role      | Student                        |  |  |

And here is what we see on the MM dashboard.

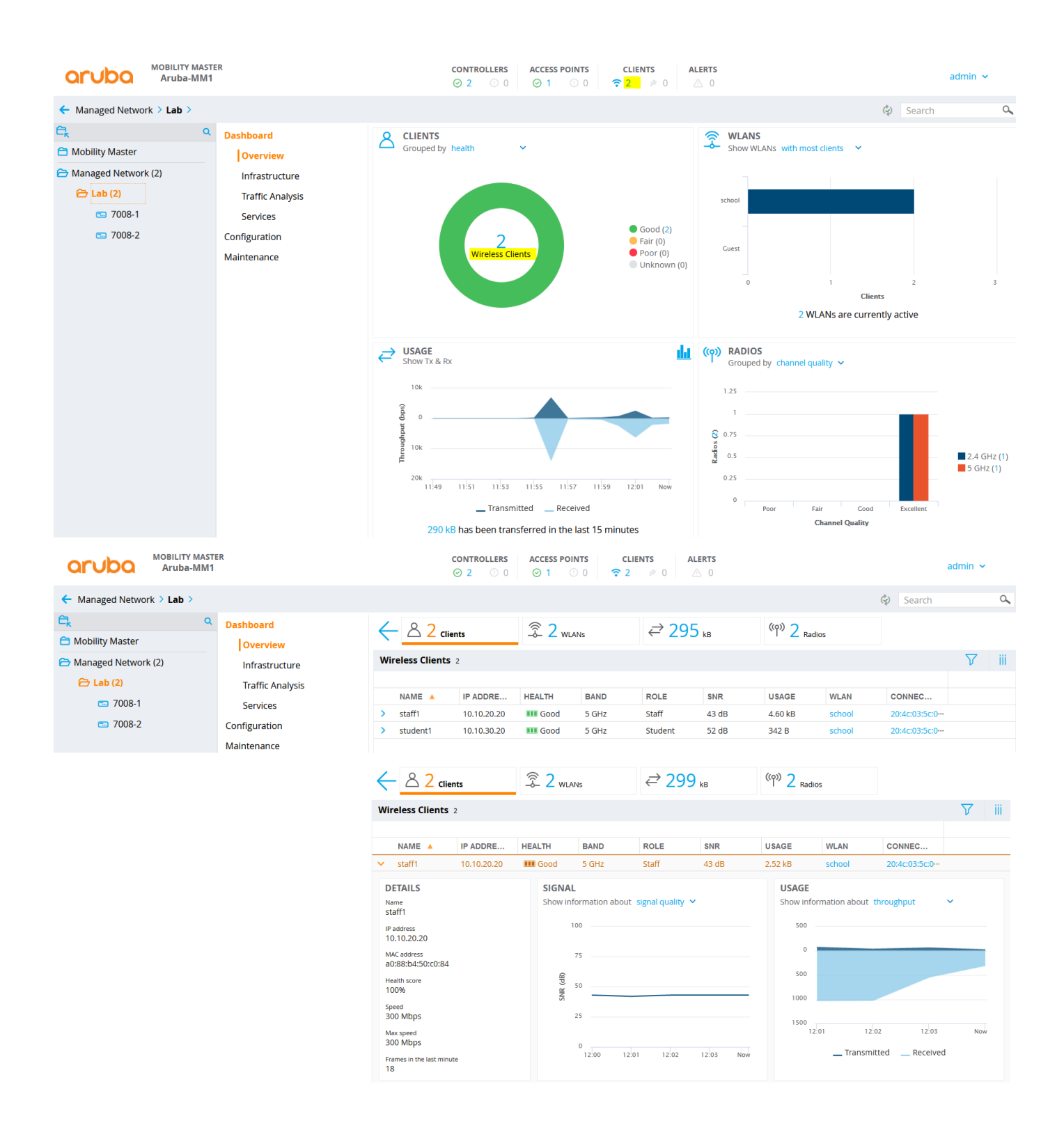

# Next, check part 2 of this document.